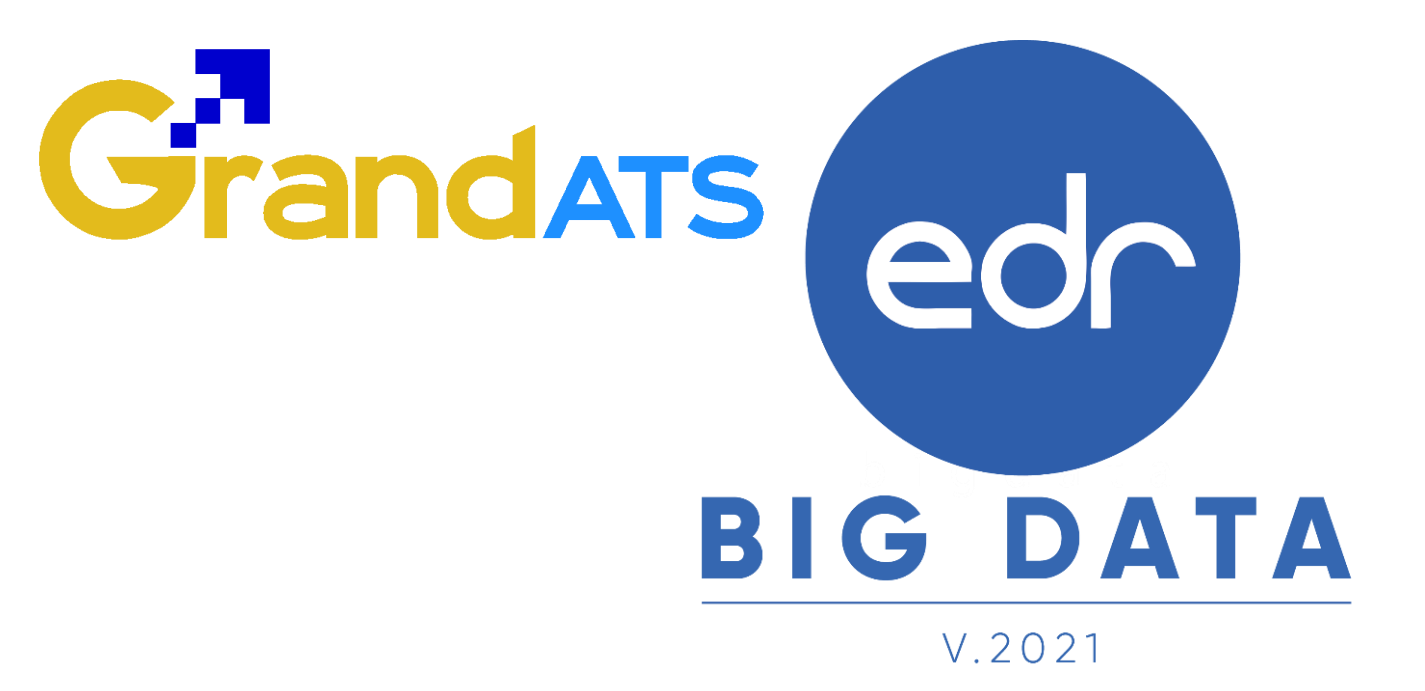

# ขั้นตอนการปฏิบัติงาน WI : Work Instruction ขั้นตอน การกำหนดแผนการสอน/บันทึกคะแนน สำหรับ ครูผู้สอน/งานวิชาการ

Version : WI\_User\_TE\_Plan\_20211001\_Rev.02 **2021** © EDR BY บริษัท แกรนด์ เอทีเอส จำกัด

# Grandats

## สารบัญ

| เรื่อง                                                     | หน้าที่ |
|------------------------------------------------------------|---------|
| ภาพรวมขั้นตอนการกำหนดแผนการสอน/บันทึกคะแนน                 | 3       |
| - กำหนดสัดส่วนคะแนน                                        | 4       |
| - ตัวอย่างการกำหนดสัดส่วนคะแนน                             | 5       |
| - การกำหนดหัวข้อจิตพิสัย                                   | 6       |
| - สร้างหน่วยการสอนเก็บคะแนน ทฤษฎี และใบงาน/สอบย่อย         | 8       |
| - สร้างหน่วยการสอนเก็บคะแนน ปฏิบัติ และใบงาน/สอบย่อย       | 9       |
| - สร้างหน่วยการสอนเก็บคะแนน ทฤษฎี และปฏิบัติ               | 10      |
| - สร้างหน่วยการสอนเก็บคะแนน ทฤษฎี ปฏิบัติ และใบงาน/สอบย่อย | 11      |
| - สร้างหน่วยเก็บคะแนนสอบปลายภาค                            | 12      |
| การประเมินวิชากิจกรรม                                      | 13      |
| - รายงานประเมินผลการเข้าร่วมกิจกรรม                        | 17      |
| การแก้ไขเวลาเรียนของ นักเรียนนักศึกษา ที่ขาดเรียนเกินกำหนด | 18      |
| การส่งผลการเรียน                                           | 21      |
| - รายงานการเช็คชื่อเข้าเรียนรายวิชา                        | 25      |
| - รายงานคะแนนเก็บรายวิชา รูปแบบไฟล์ Excel                  | 27      |
| - รายงานแบบบันทึกผลการประเมินจิตพิสัย                      | 27      |
| - รายงานแบบขออนุมัติผลการเรียน                             | 28      |
| - รายงานแบบบันทึกผลการเรียนและประเมินผล                    | 28      |
| - ประกาศผู้มีผลการเรียน ศูนย์ (0),ม.ส,และ ม.ผ.             | 29      |
| - รายงานผลปฏิบัติการสอน                                    | 29      |

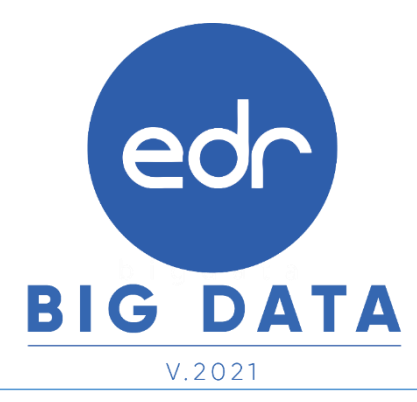

Version : WI\_User\_TE\_Plan\_20211001\_Rev.02

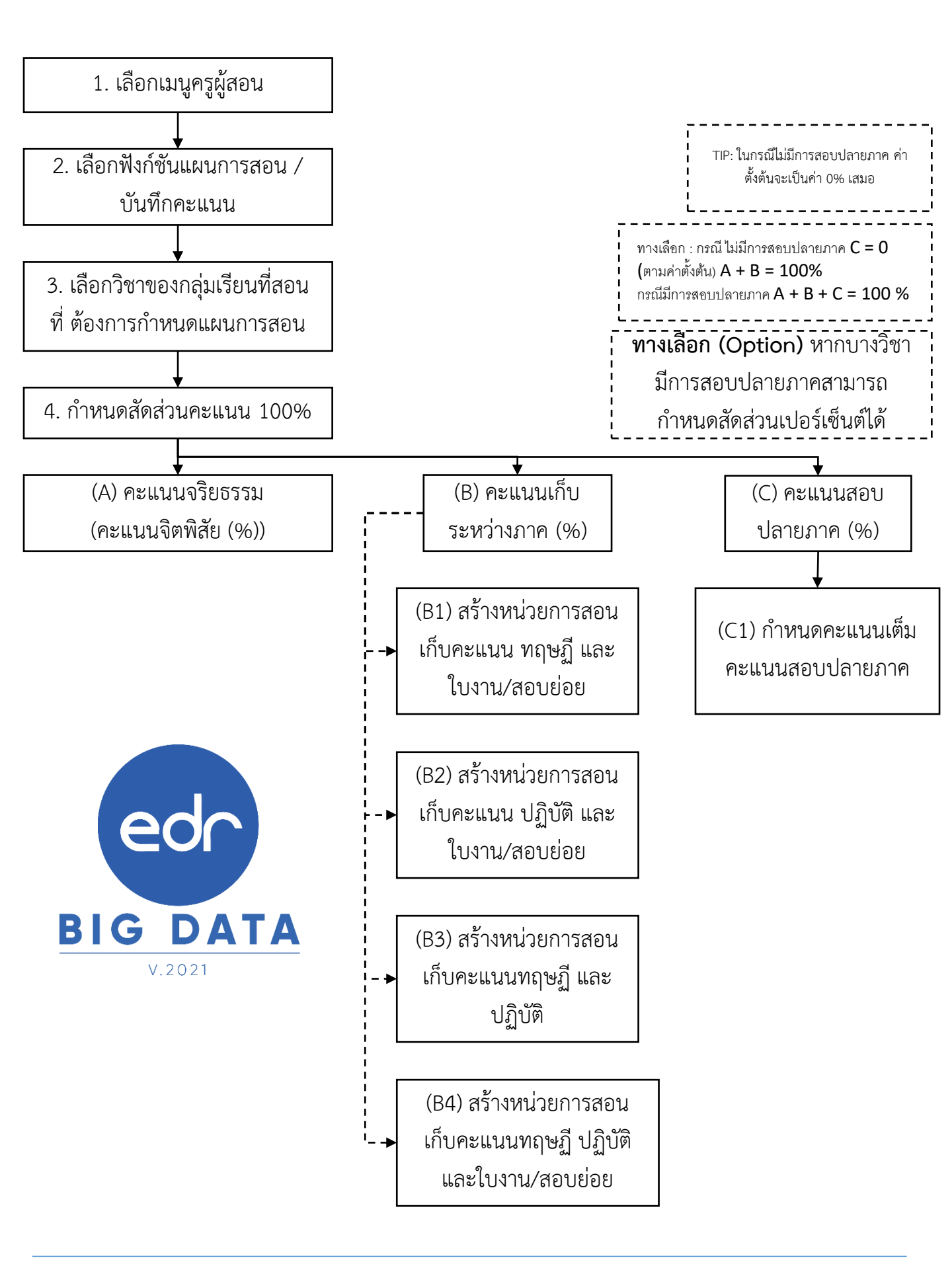

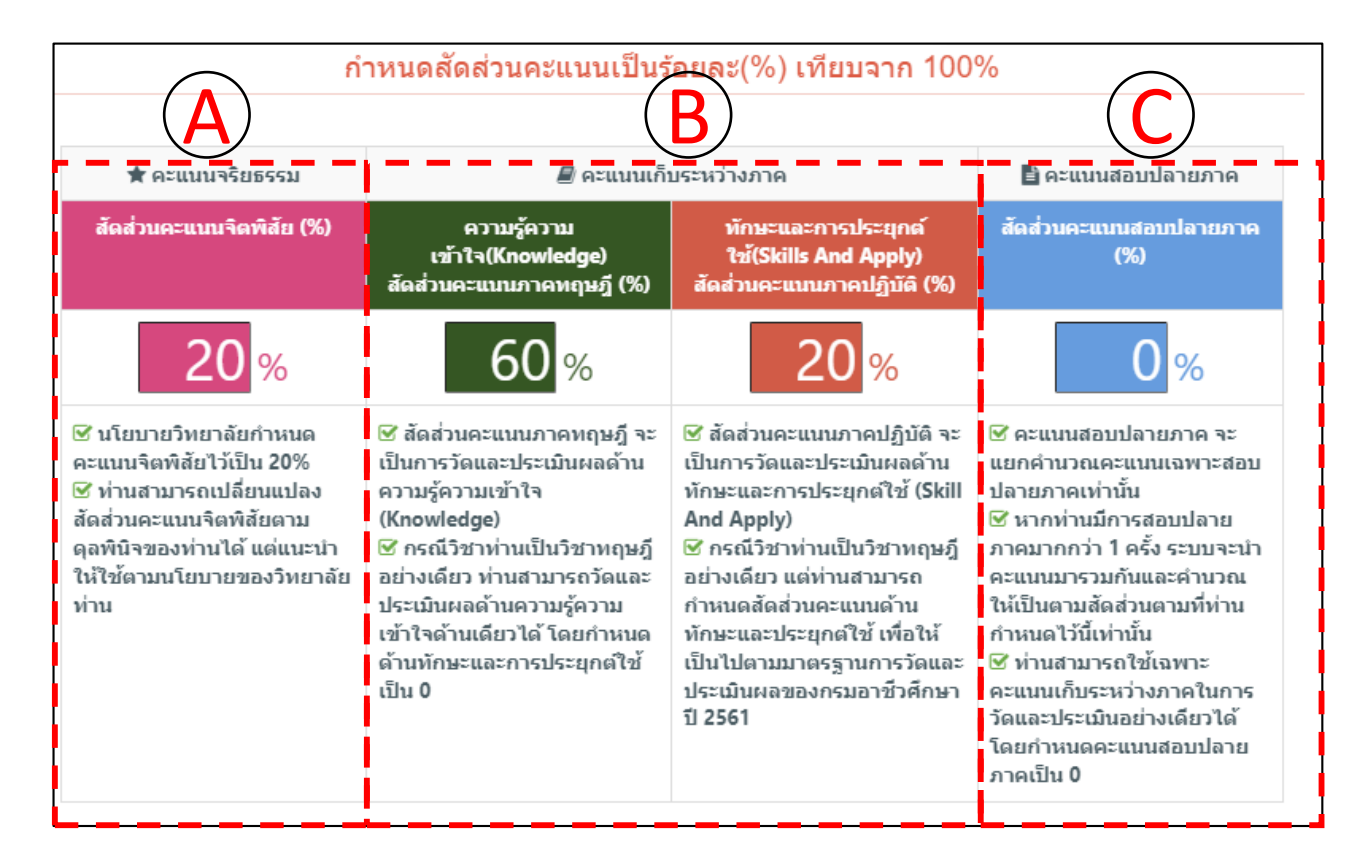

#### <u>คำอธิบายของคะแนนแต่ละส่วน</u>

- (A) คะแนนจิตพิสัย (มีหัวข้อการประเมินคุณลักษณะอันพึงประสงค์ ตามมาตรฐานไว้ 16 ข้อ เว้น แต่งานวัดผลฯ หรือสถานศึกษาให้ครูผู้สอนสามารถเลือกใช้เป็นบางข้อ หรือจัดทำขึ้นใหม่ก็ได้)
- (B) คะแนนด้านความรู้ความเข้าใจ(Knowledge) หรือคะแนนภาคทฤษฎี เป็นส่วนของคะแนนเก็บ ระหว่างภาคเรียน คะแนนด้านทักษะและการประยุกต์ใช้(Skills And Apply) หรือคะแนน ภาคปฏิบัติ เป็นส่วนของคะแนนเก็บระหว่างภาคเรียน
- (C) คะแนนสอบปลายภาค คะแนนที่ได้มาจากการทดสอบ นร.นศ. เมื่อสิ้นสุดการสอนในภาคเรียน

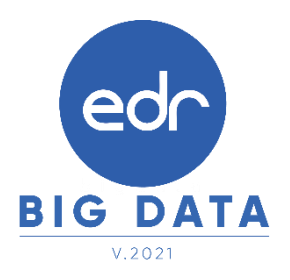

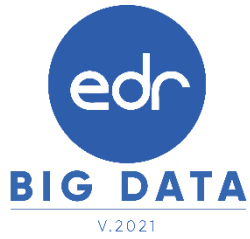

ตัวอย่างการกำหนดสัดส่วนคะแนนเฉพาะคะแนนจิตพิสัย และคะแนนเก็บระหว่างภาค (ทฤษฏี)

| 🖈 คะแนนจริยธรรม          | ┛ คะแนนเก็บ                                              | ประหว่างภาค                                                               | 🖹 คะแนนสอบปลายภาค          |
|--------------------------|----------------------------------------------------------|---------------------------------------------------------------------------|----------------------------|
| สัดส่วนคะแนนจิดพิสัย (%) | ความรู้ความเข้าใจ(Knowledge)<br>สัดส่วนคะแนนภาคทฤษฎี (%) | ทักษะและการประยุกด์ไข้(Skills<br>And Apply)<br>สัดส่วนคะแนนภาคปฏิบัติ (%) | สัดส่วนคะแนนสอบปลายภาค (%) |
| <mark>20</mark> %        | 80 %                                                     | 0 %                                                                       | 0 %                        |

<u>ตัวอย่างการกำหนดสัดส่วนคะแนนเฉพาะคะแนนจิตพิสัย และคะแนนเก็บระหว่างภาค (ปฏิบัติ)</u>

| ★ คะแนนจริยธรรม          | ┛ ดะแนนเก็ร                                              | บระหว่างภาด                                                               | 🖹 คะแนนสอบปลายภาค             |
|--------------------------|----------------------------------------------------------|---------------------------------------------------------------------------|-------------------------------|
| สัดส่วนคะแนนจิตพิสัย (%) | ความรู้ความเข้าใจ(Knowledge)<br>สัดส่วนคะแนนภาคทฤษฎี (%) | ทักษะและการประยุกต์ใช้(Skills<br>And Apply)<br>สัดส่วนคะแนนภาคปฏิบัติ (%) | สัดส่วนคะแนนสอบปลายภาค<br>(%) |
| 20 %                     | 0 %                                                      | 80 %                                                                      | 0 %                           |

ตัวอย่างการกำหนดสัดส่วนคะแนนจิตพิสัย คะแนนเก็บระหว่างภาค (ทฤษฎี ปฏิบัติ)

| 🚖 คะแนนจริยธรรม          | ┛ คะแนนเก็บ                                              | ประหว่างภาค                                                              | 🖹 คะแนนสอบปลายภาค             |
|--------------------------|----------------------------------------------------------|--------------------------------------------------------------------------|-------------------------------|
| สัดส่วนคะแนนจิดพิสัย (%) | ความรู้ความเข้าใจ(Knowledge)<br>สัดส่วนคะแนนภาคทฤษฎี (%) | ทักษะและการประยุกตใช้(Skills<br>And Apply)<br>สัดส่วนคะแนนภาคปฏิบัติ (%) | สัดส่วนคะแนนสอบปลายภาค<br>(%) |
| <mark>20</mark> %        | 40 %                                                     | 40 %                                                                     | 0 %                           |

<u>ตัวอย่างการกำหนดสัดส่วนคะแนนจิตพิสัย คะแนนเก็บระหว่างภาค (ทฤษฎี ปฏิบัติ) และคะแนนสอบปลายภาค</u> \*\*\*\*\* ทางเลือก (Option) หากต้องการให้มีการสอบปลายภาค \*\*\*\*\*

| 🚖 ดะแนนจริยธรรม          | ┛ ดะแนนเก็บ                                              | บระหว่างภาด                                                               | 🖹 คะแนนสอบปลายภาค             |
|--------------------------|----------------------------------------------------------|---------------------------------------------------------------------------|-------------------------------|
| สัดส่วนคะแนนจิตพิสัย (%) | ความรู้ความเข้าใจ(Knowledge)<br>สัดส่วนคะแนนภาคทฤษฎี (%) | หักษะและการประยุกต์ใช้(Skills<br>And Apply)<br>สัดส่วนคะแนนภาคปฏิบัติ (%) | สัดส่วนคะแนนสอบปลายภาค<br>(%) |
| <mark>20</mark> %        | 30 %                                                     | 20 %                                                                      | 30 %                          |

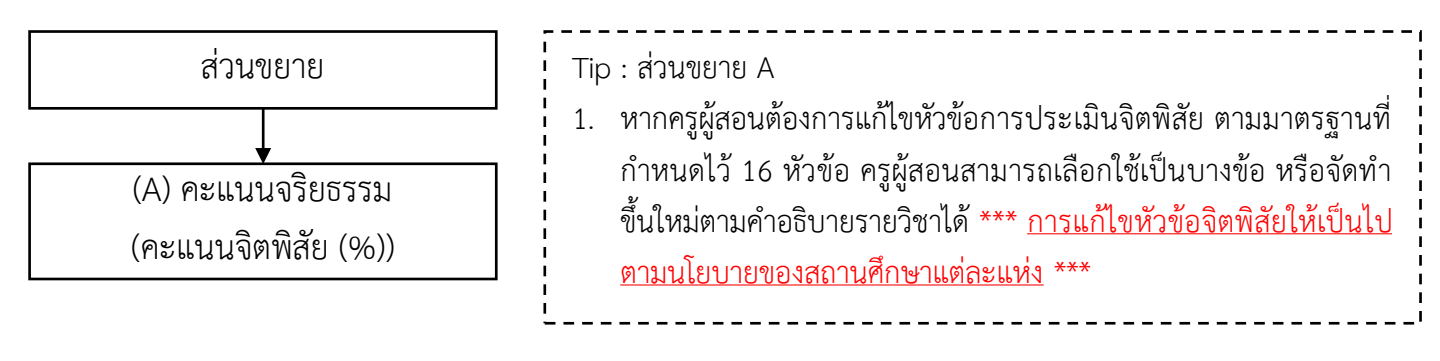

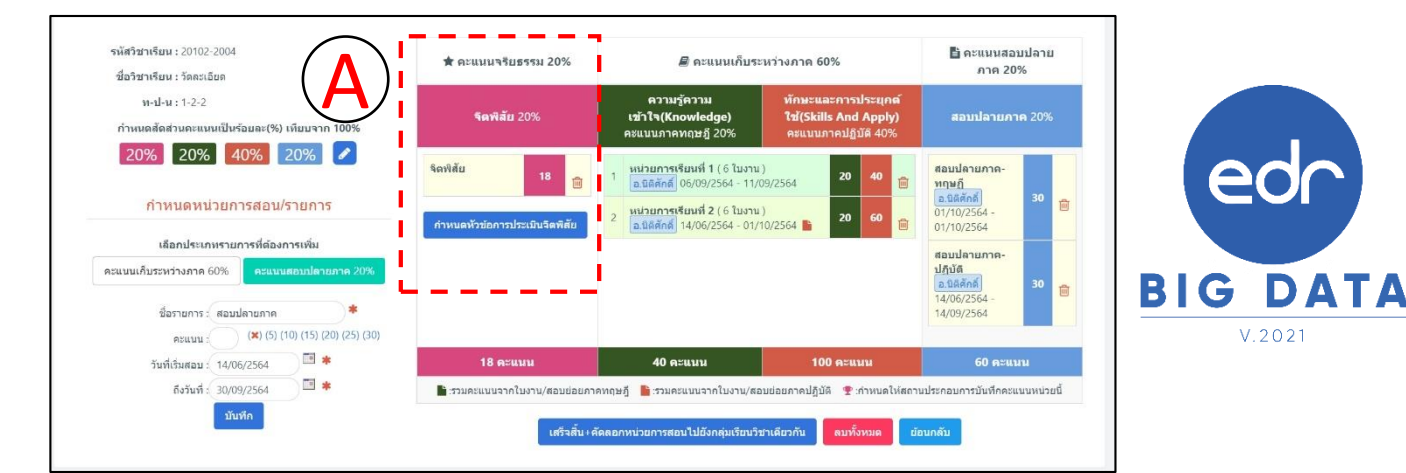

| lsະເນີນ : | * คะแนน : * (1) (2) (3) (4) (5) (10) เพิ่ม |           |   |
|-----------|--------------------------------------------|-----------|---|
| ลำดับที่  | รายการประเม็น                              | คะแบนเด็ม |   |
| 1         | ความมีมนุษย์สัมพันธ์ที่ดี                  | 2         | Ē |
| 2         | ความมีวินัย                                | 2         | 圃 |
| 3         | ความรับผิดชอบ                              | 2         | 圃 |
| 4         | ความซื่อสัตย์สุจริต                        | 2         | 圃 |
| 5         | ความเชื่อมั่นในตนเอง                       | 2         | Ē |
| 6         | การประหยัด                                 | 2         | 圃 |
| 7         | ความสนใจใฝ่รู้                             | 2         | Ŵ |
| 8         | ความรักสามัคคี                             | 2         | 圃 |
| 9         | ความกตัญญู                                 | 2         | Ē |
| 10        | ละเว้นสิ่งเสพติด/การพนัน                   | 2         | 前 |
| 11        | ความคิดริเริ่มสร้างสรรค์                   | 2         | 圃 |
| 12        | การพึ่งตนเอง                               | 2         | 匬 |
| 13        | ความปลอดภัย                                | 2         | 匬 |
| 14        | ความอดทนและอดกลั้น                         | 2         | Ŵ |
| 15        | ความมีคุณธรรม/จริยธรรม                     | 2         | Ŵ |
| 16        | การตรงต่อเวลา                              | 2         | 圃 |
|           | รวมคะแบบ                                   | 32        |   |

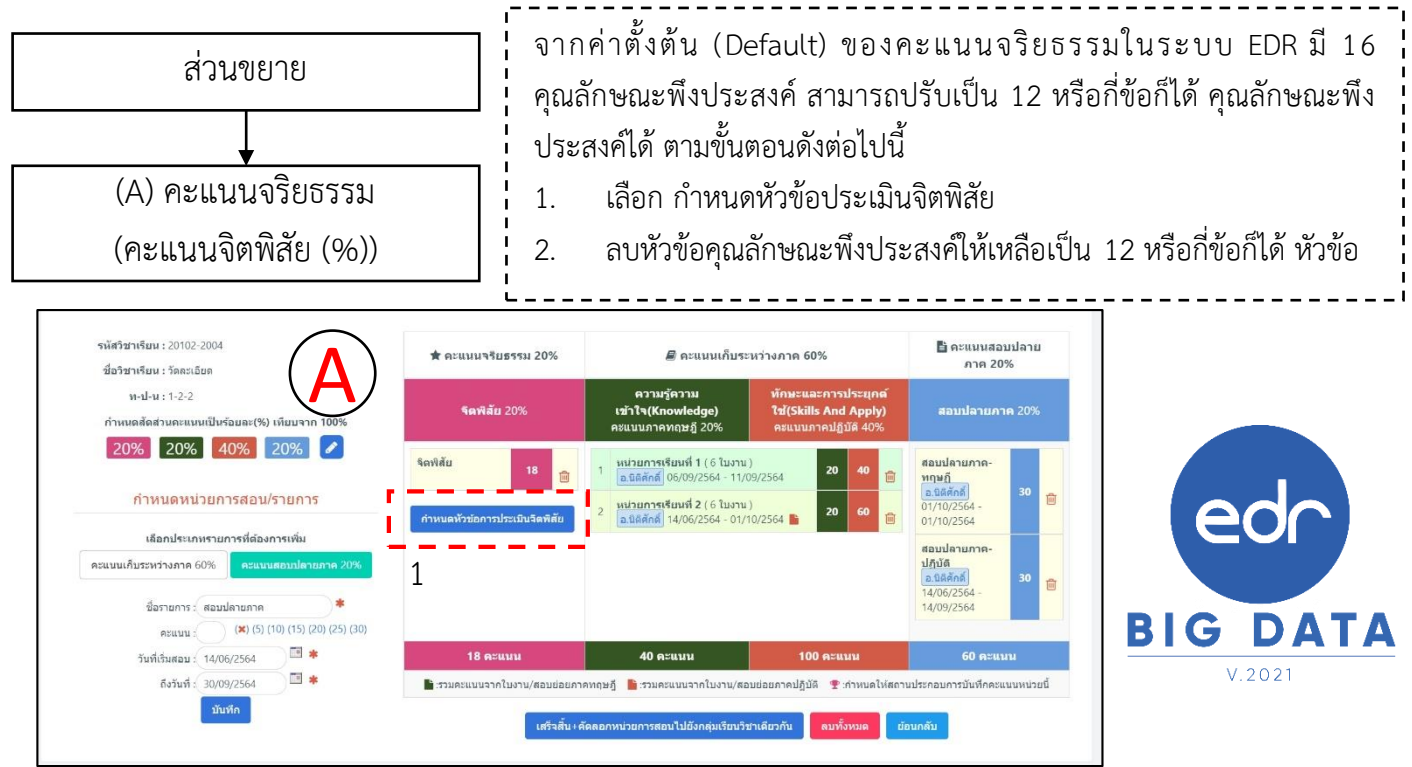

หากกดรูป "ถังขยะ" จะเป็นการลบหัวข้อคุณลักษณะพึงประสงค์ให้เหลือเป็น 12 หรือ 4 หัวข้้อ หรือถ้าต้องการเพิ่ม ให้ใส่หัวข้อคุณลักษณะพึงประสงค์ที่ช่องรายการประเมิน และคะแนนตามที่ต้องการ แล้วกดปุ่ม "เพิ่ม"

| าหนครายการประเมินจิดพิสัย 2 | 0%                                                       |                |      |
|-----------------------------|----------------------------------------------------------|----------------|------|
| ยการประเมิน : 14 ไม่        | มศาสบ 3 3 ม * คะแนน : ) * (1) (2) (3) (4) (5) (10) เพื่อ | •              |      |
| ลาดับท                      | รายการประเมน                                             | คะแนนเด็ม      |      |
| 1                           | ความมีมนุษย์สัมพันธ์ที่ดี                                | 2              | 直    |
| 2                           | ความมีวินัย                                              | <sup>2</sup> 2 | (11) |
| 3                           | ความรับผิดชอบ                                            | 2              |      |
| 4                           | ความซื่อสัตย์สุจริต                                      | 2              | 圃    |
| 5                           | ความเชื่อมั่นในตนเอง                                     | 2              | 直    |
| 6                           | การประหยัด                                               | <sup>2</sup> 2 | (面)  |
| 7                           | ความสนใจใฝ่รู้                                           | 2              | 圃    |
| 8                           | ความรักสามัคคี                                           | 2              | 匬    |
| 9                           | ความกตัญญู                                               | 2              | 圃    |
| 10                          | ละเว้นสิ่งเสพติด/การพนัน                                 | 2              | 圃    |
| 11                          | ความคิดริเริ่มสร้างสรรค์                                 | 2              | 圃    |
| 12                          | การพึ่งตนเอง                                             | 2              | 圃    |
| 13                          | ความปลอดภัย                                              | 2              | 圃    |
| 14                          | ความอดทนและอดกลั้น                                       | 2              | 圃    |
| 15                          | ความมีคุณธรรม/จริยธรรม                                   | 2              | Ē    |
| 16                          | การตรงต่อเวลา                                            | 2              | 圃    |
|                             | รวมคะแบบ                                                 | 32             |      |
|                             | <mark>ย้อนกลับ 🗃 ลบทั้งหมด</mark> เพ็มจากแบบฟอร์มวิทยาลั | ien.           |      |

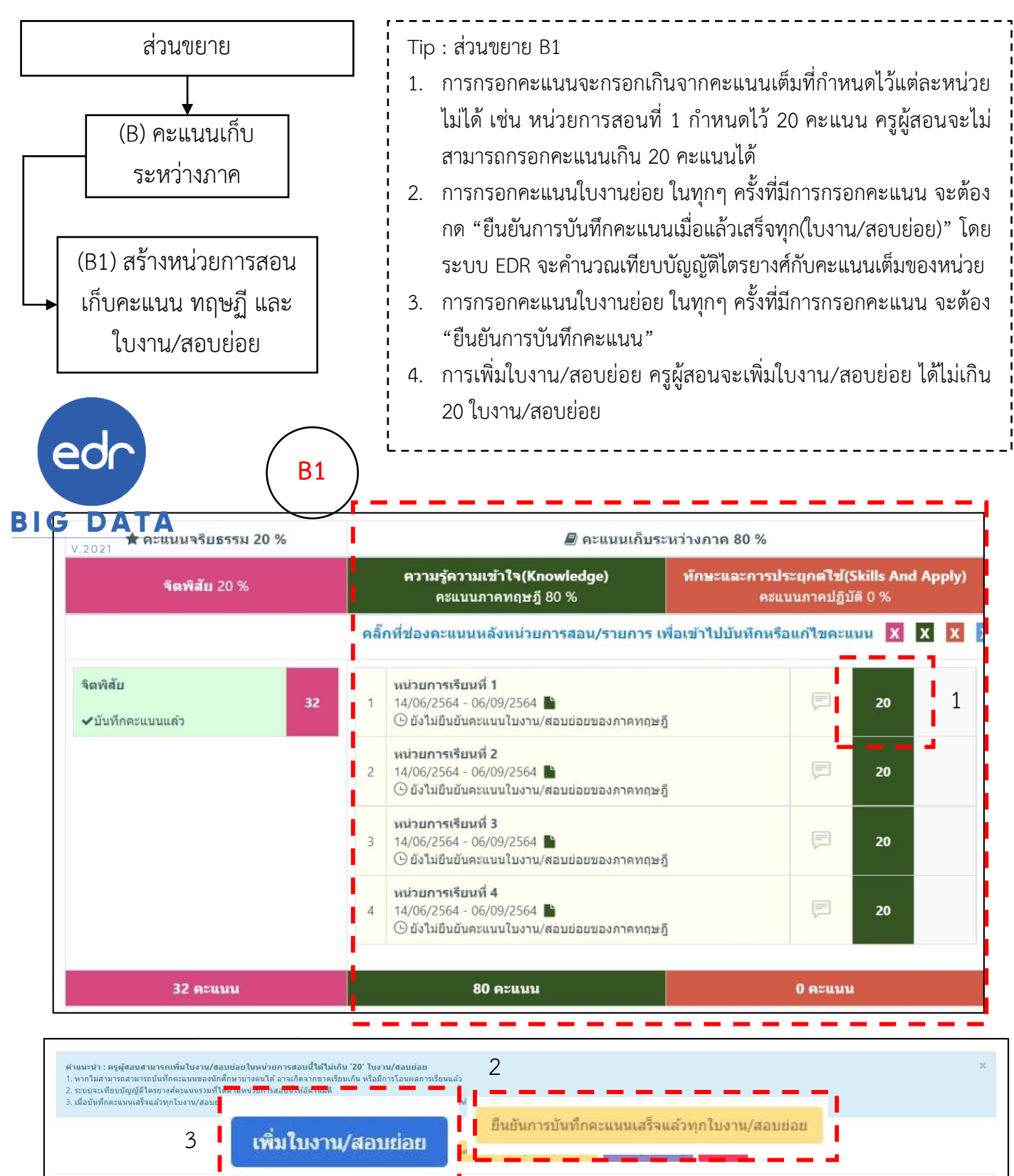

|          |              | ใบงาน/สอบย่อยภาคทฤษฎีช  | อง ความรู้เกี่ยวกับพดัง | งงาน ทรัพยากรและสิ่ง | แวดต้อม (20 คะแนน) |       |                 |           |
|----------|--------------|-------------------------|-------------------------|----------------------|--------------------|-------|-----------------|-----------|
|          |              |                         | e 🖉                     | e 🗎                  | e 🖉                | e 🗊   |                 |           |
| ลำดับที่ | รหัสนักศึกษา | นักศึกษา                | 1(5)                    | 2(10)                | 3(10)              | 4(10) | <b>ຣ</b> ວມ(35) | คำนวณ(20) |
| 1        | 64201211021  | นาย อัษฎาวุธ พืบแก้ว    | 5                       | 10                   | 10                 | 10    | 35              | 20        |
| 2        | 64201211022  | นาย กิดดีพงษ์ ทองเฟื่อง | 5                       | 10                   | 10                 | 10    | 35              | 20        |

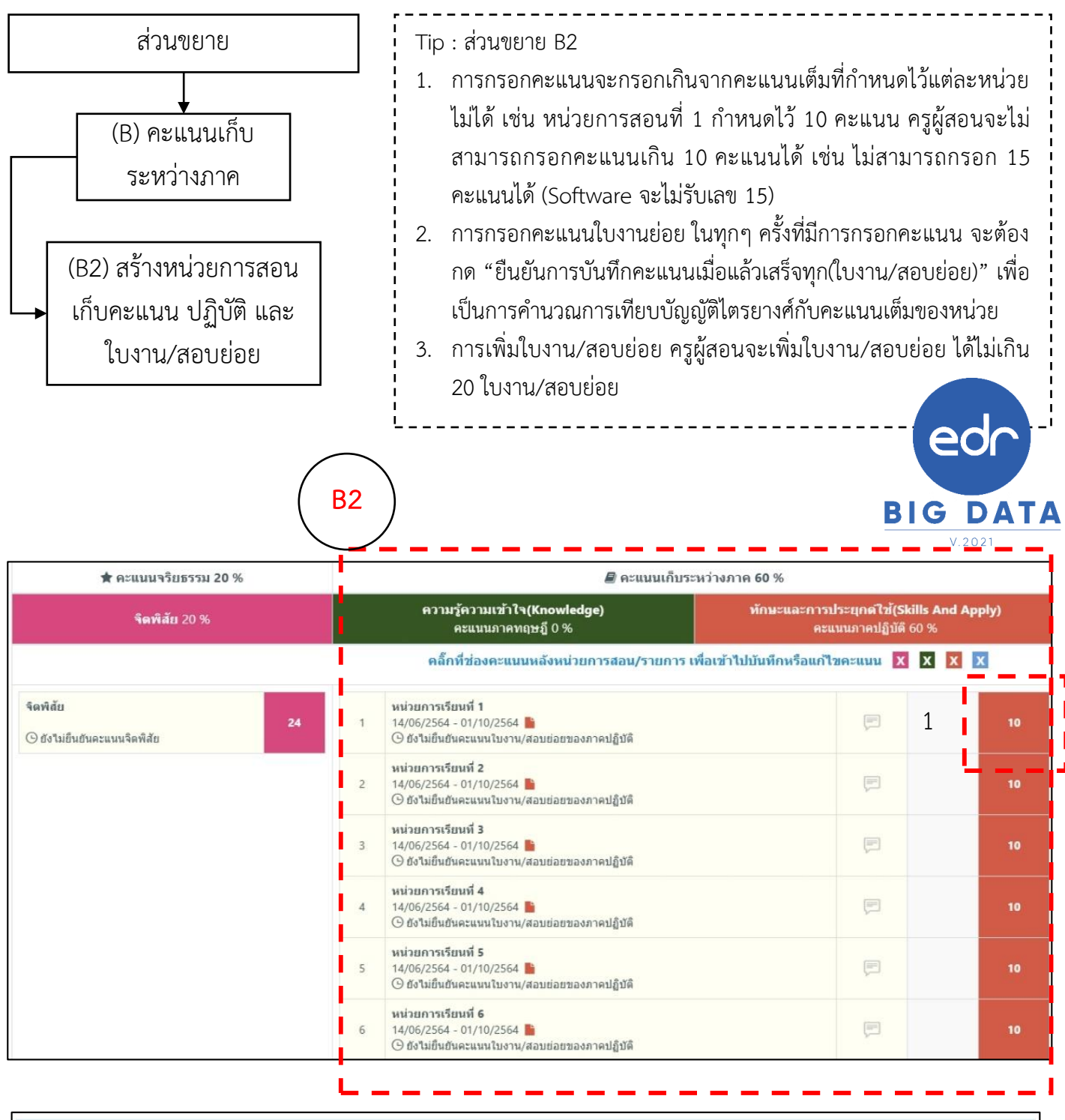

| ดำแนะนำ : ด<br>1. หากใม่สาม<br>2. ระบบจะเทีย<br>3. เมื่อบันทึกค | รูผู้สอนสามารถเพิ่มใบงา<br>ารถสามารถบันที่กคะแนนข<br>บบัญญัติใตรยางศ์คะแนนร<br>ะแบบแสร็จแล้วทุกใบงาน/a | าม/สอบย่อยในหน่วยการสอบนี้ได้ไม่เกิน '20' ใบ<br>องบิกศึกษาบางคนได้ อาจเกิดจากขาดเรียนเกิน หรือ<br>วมที่ได้ตามแน่วยการสอบนี้ไม่มัดในหัติ<br>เอบย่อน ไม้กองน ก็แสนกรงทันศึกอายแบบสร้อแสรง | งาน/สอบย่อย<br>มีการโอนผลการเรียนแล้ว<br>หกไขงาน/สอบย่อย" เพื่อให้ระห | 2            | 15/MUG.1 10                       |                            |            |           | ,     |         | ×         |
|-----------------------------------------------------------------|----------------------------------------------------------------------------------------------------|----------------------------------------------------------------------------------------------------|-----------------------------------------------------------------------|--------------|-----------------------------------|----------------------------|------------|-----------|-------|---------|-----------|
|                                                                 | 3                                                                                                    | เพิ่มใบงาน/ส                                                                                                    | เอบย่อย                                                               | ยืนยัน<br>เร | เการบันทึกเ<br>ปกับดีของ ในงานที่ | คะแนนเสร็จ<br>1 (10 คะแบบ) | າແລ້ວກຸກໃນ | งาน/สอบย่ | อย    |         |           |
|                                                                 |                                                                                                    |                                                                                                    | 1 1                                                                   | 1            | 1                                 | 1                          | 1          | e 🖉       | 18    |         |           |
| สาดับที                                                         | รหัสนักศึกษา                                                                                           | นักศึกษา                                                                                                    | 1(10)                                                                 | 2(10)        | 3(10)                             | 4(5)                       | 5(5)       | 6(5)      | 7(10) | รวม(55) | คำนวณ(10) |
| 1                                                               | 63201021001                                                                                            | นาย วราวงษ์ อินทรวรศิลป                                                                                                    | 10                                                                    | 10           | 10                                | 3                          | 5          | 5         |       | 43      | 8         |
| 2                                                               | 63201021003                                                                                            | นาย อสีพงษ์ มาสู่                                                                                                    | 10                                                                    | 10           | 10                                | 5                          | 5          | 5         |       | 45      | 8         |
| 3                                                               | 63201021004                                                                                            | นาย นรนิดิ ดอลลา                                                                                                    | 10                                                                    | 10           | 3                                 | 5                          | 5          | 5         |       | 38      | 7         |

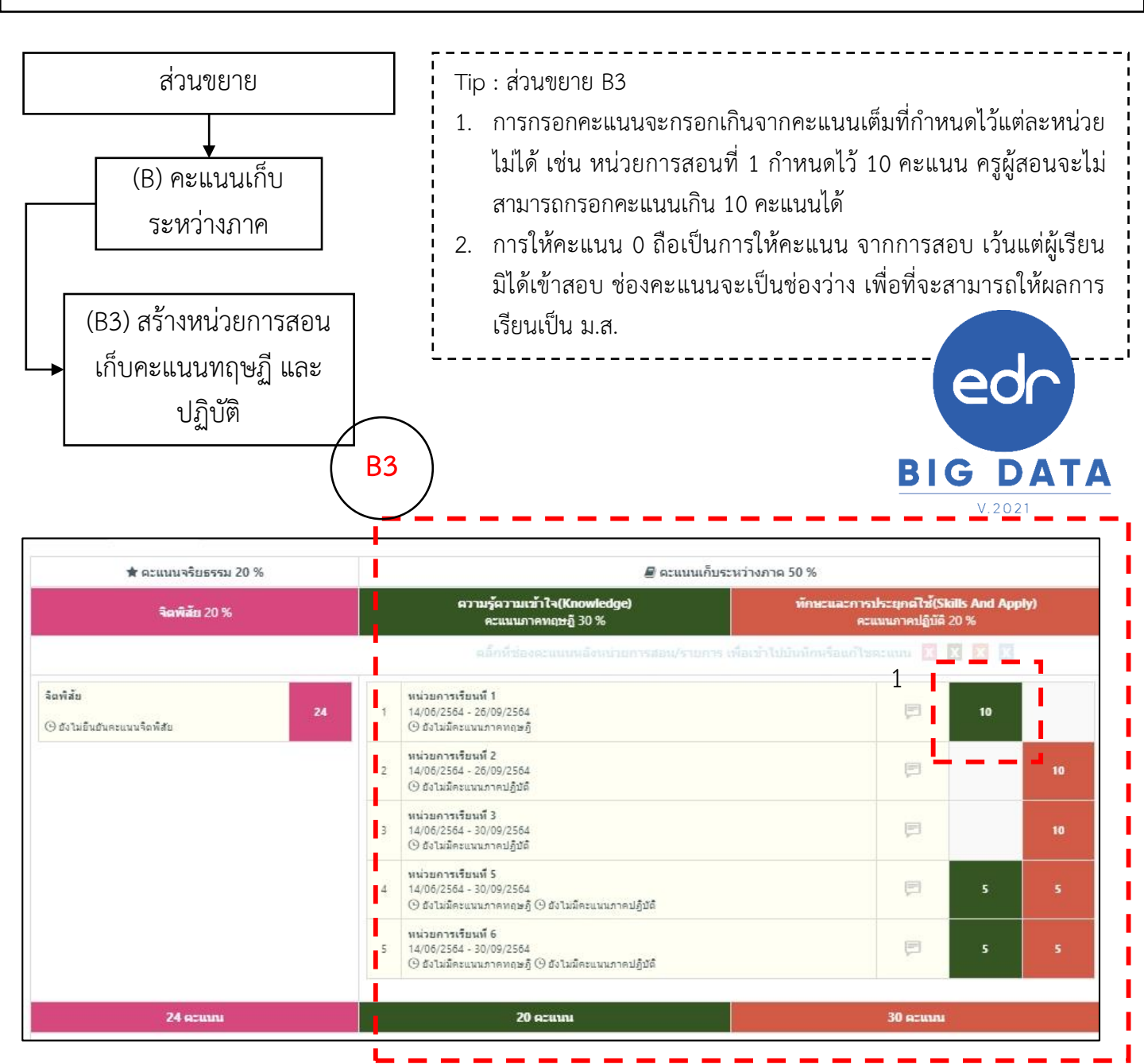

2

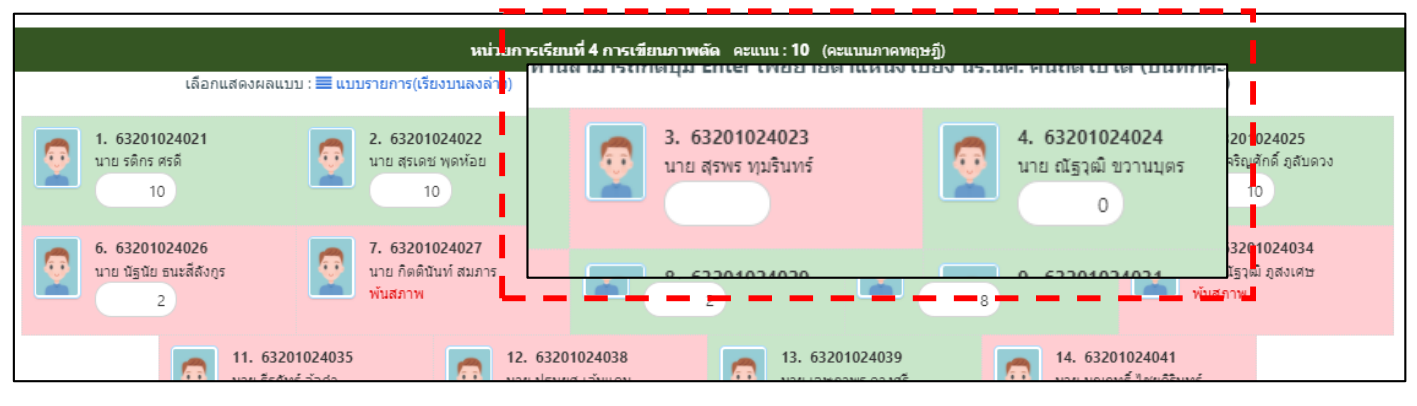

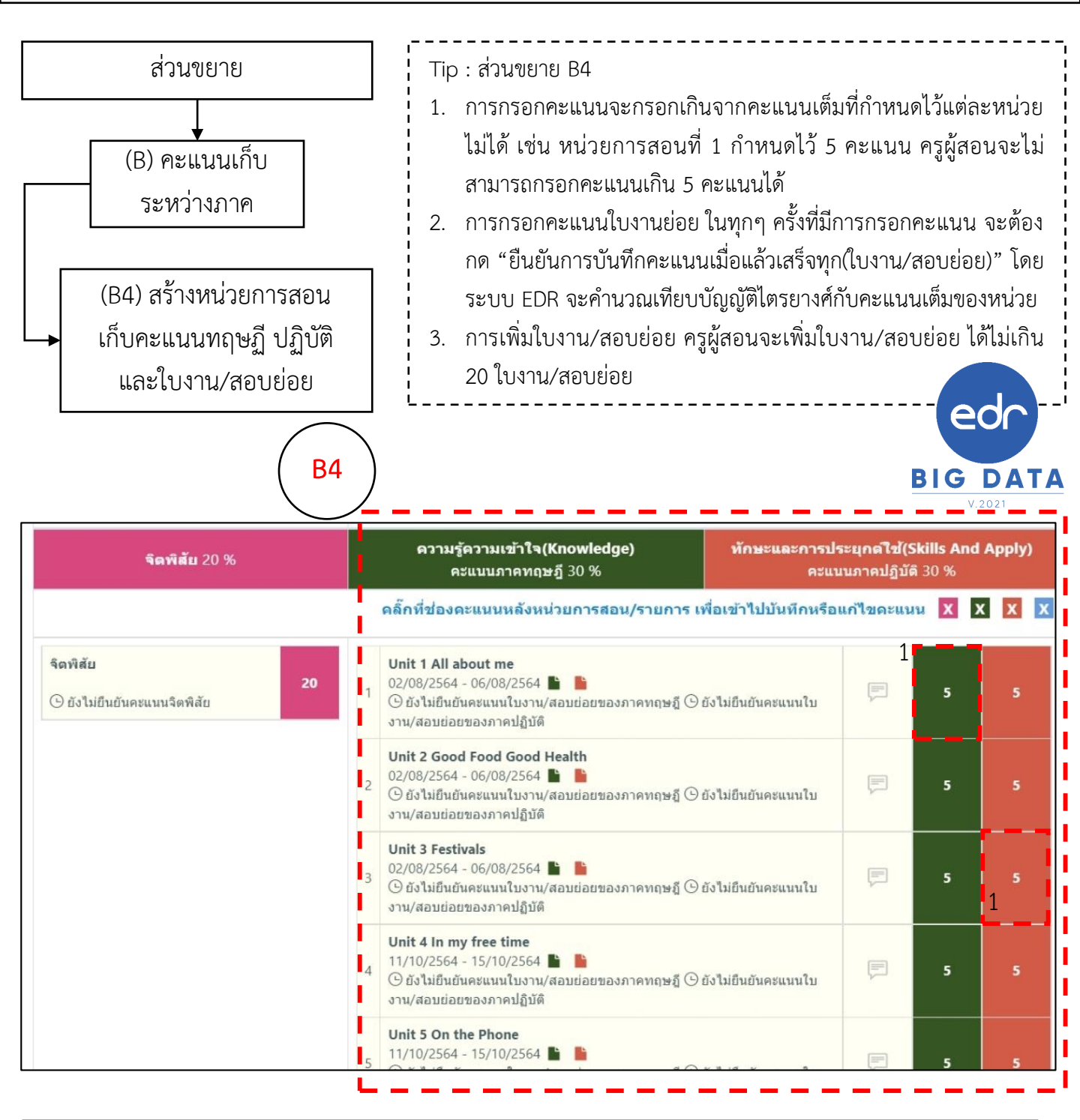

| ดำแนะปา : ครูผู้<br>1. หากไม่สามารถ<br>2. ระบบจะเทียบป้<br>3. เมื่อบันทึกคะแา | เสอนสามารถเพิ่มใบงาน/สอบย่อยในหา<br>เสามารถบับทึกคะแนของบักศึกษาบางคา<br>ปฏิญัติมรอาชาตะแนขรวมที่ไห้เราทิมหรือ<br>นนแสร็จแล้วทุกใบงาน/สอบย่า<br>2 | น่วยการสอบนี้ได้ไม่เกิน '20' ในงาน/สอบข่อย<br>ให้ อาจเกิดจากขาดเรียนเกิน หรือมีการโอนผลการเรียนแล้<br>ทั่วสอบสินใส่สายสิน<br>พื่มใบงาน/สอบย่อย | 3<br>เระบ <u>แปรการสามรณ</u> ผล<br>ยืนยันการ | <sub>เกรเรียนองไป</sub><br>บันทึกคะแนน | แสร็จแล้วทุกไ      | ใบงาน/สอบย่ | อย              | ×          |
|-------------------------------------------------------------------------------|----------------------------------------------------------------------------------------------------|----------------------------------------------------------------------------------------------------|----------------------------------------------|----------------------------------------|--------------------|-------------|-----------------|------------|
|                                                                               |                                                                                                    | ใบงาน/สอบย่อยภาคทฤษฎีชล                                                                                                    | อง ความรู้เกี่ยวกับพลัง                      | เงาน ทรัพยากรและสิ่ง                   | แวดล้อม (20 คะแนน) |             |                 |            |
|                                                                               |                                                                                                    |                                                                                                    | e 🖉                                          | e                                      | e 🖉                | e 🖉         |                 |            |
| ลำดับที่                                                                      | รหัสนักศึกษา                                                                                                    | นักศึกษา                                                                                                    | 1(5)                                         | 2(10)                                  | 3(10)              | 4(10)       | <b>ຣ</b> ວມ(35) | ค่านวณ(20) |
| 1                                                                             | 64201211021                                                                                                    | นาย อัษฎาวุธ พืบแก้ว                                                                                                    | 5                                            | 10                                     | 10                 | 10          | 35              | 20         |
| 2                                                                             | 64201211022                                                                                                    | นาย กิดดิพงษ์ ทองเฟื่อง                                                                                                    | 5                                            | 10                                     | 10                 | 10          | 35              | 20         |

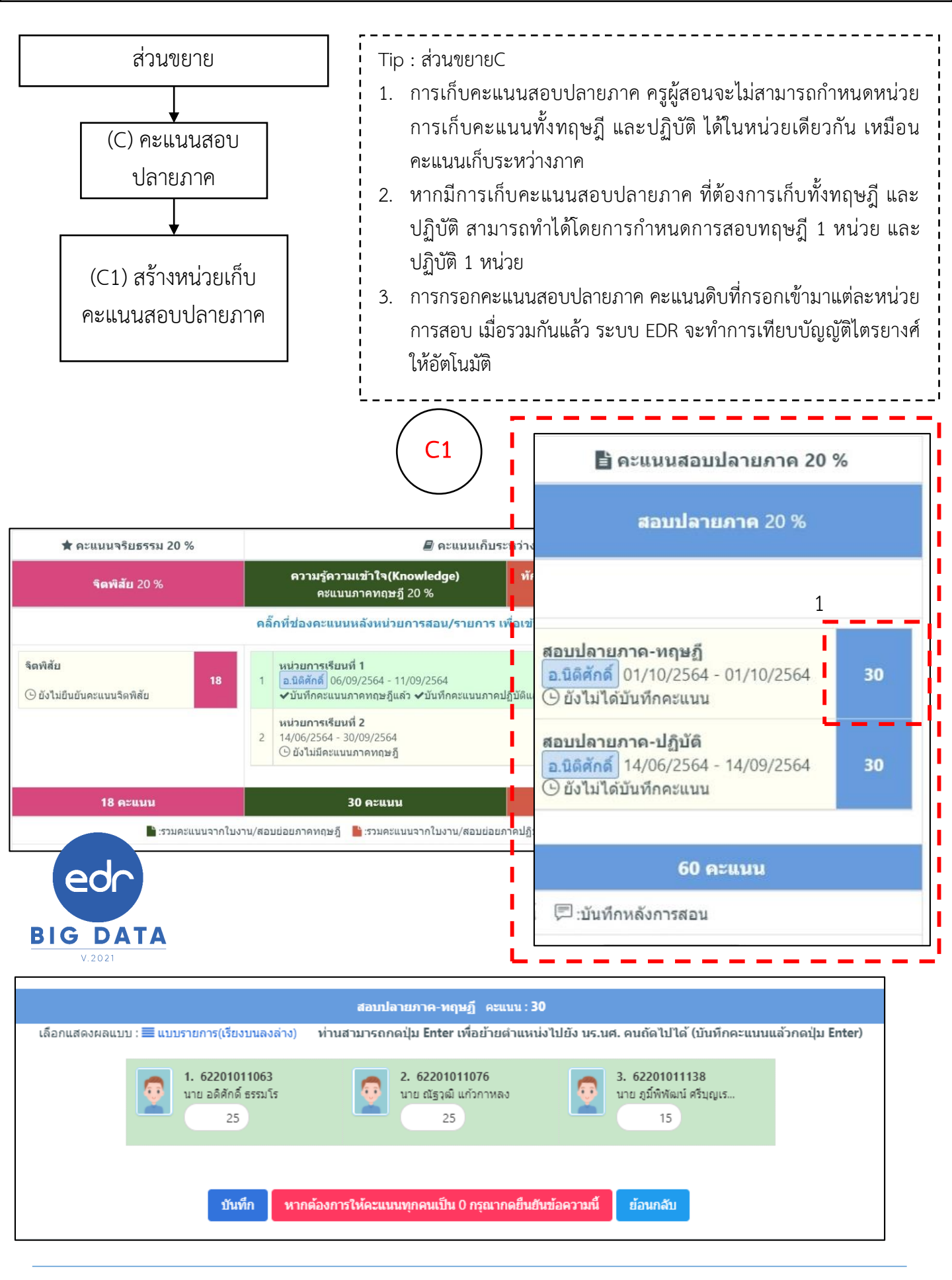

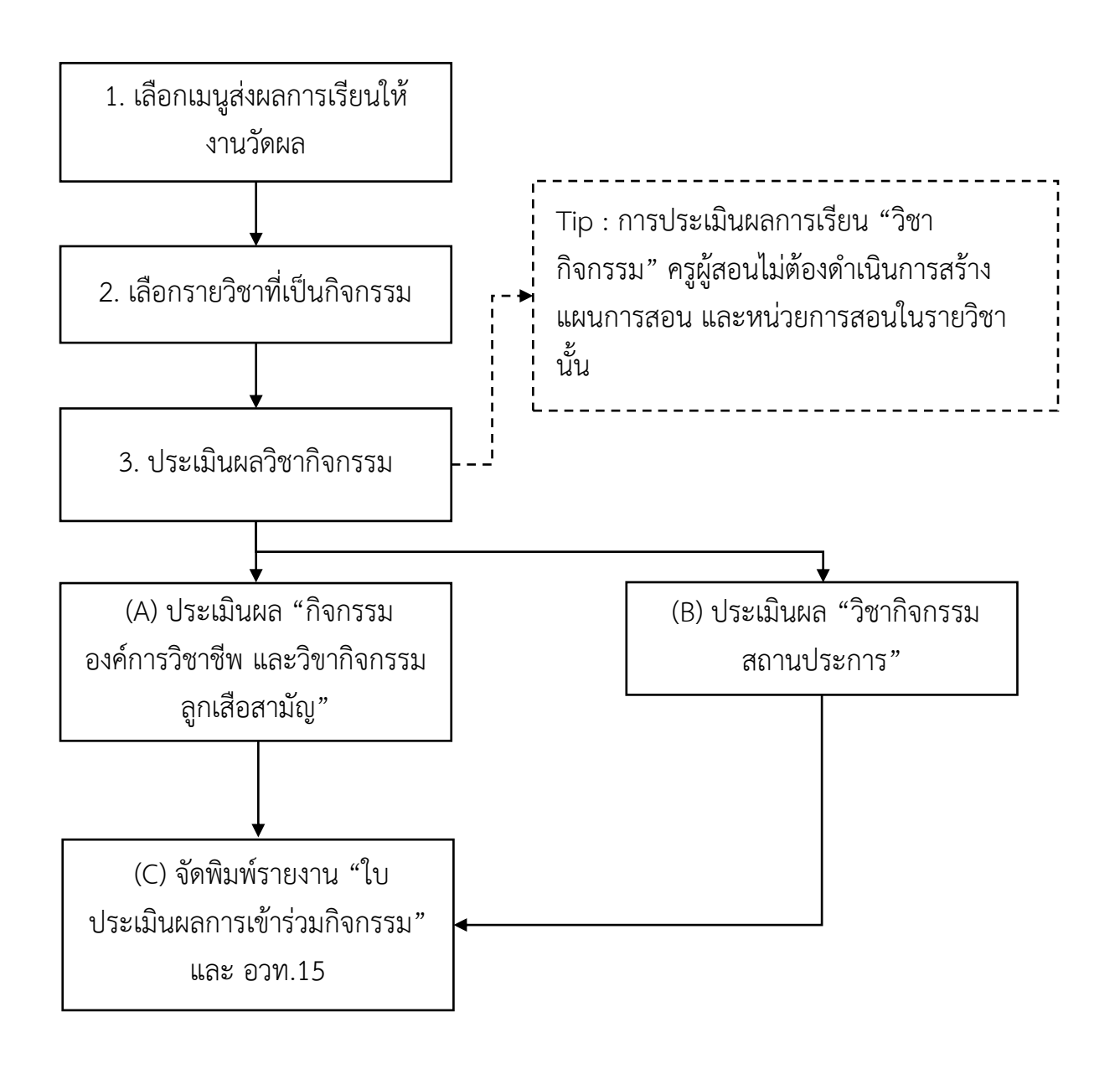

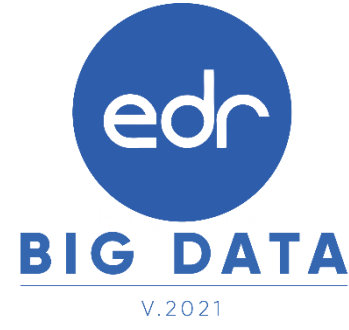

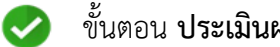

#### ขั้นตอน **ประเมินผลวิชากิจกรรม**

1. ครูผู้สอน Log in เข้าสู่ระบบ EDR คลิกเลือกแถบ " ส่งผลการเรียนให้งานวัดผล "

| 🌈 วิทยา    | เล้ยเทคนิคสร               | ระบุรี (DEMO)                |                                        |                      |                                           |            |                                       |            | 💼 ไทย 🖾 🙆 สุวทัต แลูโสกณ<br>test-user |
|------------|----------------------------|------------------------------|----------------------------------------|----------------------|-------------------------------------------|------------|---------------------------------------|------------|---------------------------------------|
| ข้อมูลปึง: | บประมาณ : <mark>256</mark> | 4   ปีหลักสูดร :             | 2563   ภาคเรียน : 1/256                |                      |                                           |            |                                       |            |                                       |
| Teac       | her Dashboard              | 🗋 ดารางสอน                   | 🗋 สรุปผลการประเมินการส                 | งอนของครูโดย 1       | 15./นศ.                                   |            |                                       |            |                                       |
|            | 🋗 การะงาน                  | ประจำวันที่ วันจันเ          | เร์ 12 กรกฎาคม 2564                    |                      |                                           |            |                                       |            | III ตรวจสอบตารางสอบ                   |
|            | 🍽 เช็คชื่อกิ               | จกรรมหน้าเสาธ                | ึงและโฮมรูม                            |                      |                                           |            |                                       |            | ่}่⊒ แผนการสอน/บันทึกคะแนน            |
|            |                            |                              |                                        |                      |                                           |            |                                       |            |                                       |
|            | รหัสกลุ่ม<br>เรียน         | กลุ่มเรียน                   | ครูที่ปรึกษา<br>หลัก                   | ครูที่ปรีกษา<br>ร่วม | เช็คชื่อหน้าเสา                           | 53         | เช็คชื่อโฮ<br>มรูม                    | L _        | 🔧 ลงผลการเรยนเหงานวดผล                |
|            | 622010203                  | ปวช.3/3 เครื่องมือ<br>(ปกติ) | กล สุรชัย บุญ<br>โสภณ                  |                      | • งดทำกิจกรรมหน้าเสาธง [เนื่อ<br>ออนไลน์] |            | จิจกรรมหน้าเสาธง [เนื่องจากเรียน      |            | ⊠ รายการหนังสือทั้งหมด                |
|            | 622010204                  | ปวช.3/4 เครื่องมือ<br>(ปกติ) | กล สุรชัย บุญ<br>โสภณ                  |                      | () งดท่ากิจกรรมหน้าเสาธง [เร็<br>ออนไลน์] | ่องจากเรีย | น 🕕 ไม่มีกิจเ                         | ารรมโฮมรูม |                                       |
|            | 📕 เช็คชื่อเว               | ข้าเรียนรายวิชา              |                                        |                      | ·                                         |            |                                       |            | _                                     |
|            | ระยะเวลา "เช่              | ช็คชื่อเข้าเรียนราย          | วีชา <sup>-</sup> คือ 08:30-20:00 น. 1 | ในแต่ละวันเท่าเ      | ัน                                        |            |                                       |            |                                       |
|            | คาบเรียน                   | รหัสวิชาเรียน                | ชื่อวิชาเรียน                          | 🌲 ชื่อ               | กลุ่มที่สอน                               | กลุ่ม      | สถานะการเช็คชื่อ                      |            |                                       |
|            | 3-4                        | 20102-2104                   | ช่อมปารุงเครื่องมือกล                  | 18 U                 | ช.3/4 เครื่องมือกล (ปกติ)                 | 4          | 🌗 ยังไม่ถึงเวลาให้เ                   | ช็คชื่อ    |                                       |
|            | 6-9                        | 20102-2104                   | ช่อมบ่ารุงเครื่องมือกล                 | <sub>18</sub> טע     | ช.3/4 เครื่องมีอกล (ปกติ)                 | 4          | <ol> <li>ยังไม่ถึงเวลาให้เ</li> </ol> | ช็คชื่อ    |                                       |
|            |                            |                              |                                        |                      |                                           |            |                                       |            |                                       |
|            |                            |                              |                                        |                      |                                           |            |                                       |            |                                       |
|            |                            |                              |                                        |                      | 2021 @ FBB :                              |            | a da Ka                               |            |                                       |

#### 2. คลิกเลือกรายวิชากิจกรรมที่ต้องการประเมินวิชากิจกรรม

| รหัสกลุ่มเรียน | ชื่อกลุ่มที่สอน                            | กลุ่มที่สอน | ปีหลักสูตร | รหัสวิชาเรียน | ชื่อวิชาเรียน                           | ครูผู้สอน                                      |                             |   |
|----------------|--------------------------------------------|-------------|------------|---------------|-----------------------------------------|------------------------------------------------|-----------------------------|---|
| 2              |                                            | ٩           | ٩          | ٩             | ٩                                       | ٩                                              | Q                           | Q |
| 64414001       | ทล.บ.1/1 เทคโนโลยีการผลิต<br>(ทวิภาคี)     | 1           | 2562       | 4135-2001     | เทคโนโลยีการเขียนแบบด้วย<br>คอมพิวเตอร์ | นายนิติศักดิ์ ศรีวัฒนา                         | 오 อนุมัดิผลการเรียน<br>แล้ว | € |
| 642010224      | ปวช.1/10 เครื่องมือกล<br>(ทวิภาคี)         | 10          | 2562       | 20102-2004    | วัดละเอียด                              | นายนิดิศักดิ์ ศรีวัฒนา/นาย<br>เสน่ห์ หงษ์สิงห์ | 😮 ไม่ได้ส่งผลการเรียน       | Q |
|                | ปวช.1/11 เครื่องมือกล<br>(ทวิภาคี)         | 1           | 2562       | 20102-2004    | วัดละเอียด                              | นายนิติศักดิ์ ศรีวัฒนา                         | 오 ส่งผลการเรียนแล้ว         | Q |
| 632010211      | ปวช.2/1 เครื่องมือกล (ปกติ)                | 1           | 2562       | 20102-2102    | ผลิตชิ้นส่วนด้วยเครื่องมือกล 2          | นายนิติศักดิ์ ศรีวัฒนา                         | 오 ส่งผลการเรียนแล้ว         | Q |
| 632010211      | ปวช.2/1 เครื่องมือกล (ปกติ)                | 1           | 2562       | 20000-2003    | กิจกรรมองค์การวิชาชีพ 1                 | นายนิติศักดิ์ ศรีวัฒนา                         | 🕴 ไม่ได้ส่งผลการเรียน       | € |
| 632010241      | ปวช.2/11 ผลิตขึ้นส่วนยาน<br>ยนด์ (ทวิภาคี) | 11          | 2562       | 20102-2401    | เขียนแบบชิ้นส่วนยานยนด์                 | นายนิติศักดิ์ ศรีวัฒนา                         | 🛿 ไม่ได้ส่งผลการเรียบ       | ~ |
| 632010242      | ปวช.2/12 ผลิดชิ้นส่วนยาน<br>ยนด์ (ทวิภาคี) | 12          | 2562       | 20102-2401    | เขียนแบบชิ้นส่วนยานยนด์                 | นายนิติศักดิ์ ศรีวัฒนา                         | 😮 ไม่ได้ส่งผลการเรีย        |   |
| 632010212      | ปวช.2/2 เครื่องมีอกล (ปกติ)                | 2           | 2562       | 20000-2003    | กิจกรรมองค์การวิชาชีพ 1                 | นายนิติศักดิ์ ศรีวัฒนา                         | 🕴 ไม่ได้ส่งผลการเรียน       |   |
| 632010213      | ปวช.2/3 เครื่องมือกล (ปกติ)                | 3           | 2562       | 20102-2102    | ผลิตชิ้นส่วนด้วยเครื่องมือกล 2          | นายนิติศักดิ์ ศรีวัฒนา                         | 😢 ไม่ได้ส่งผลการเรียน       | Q |

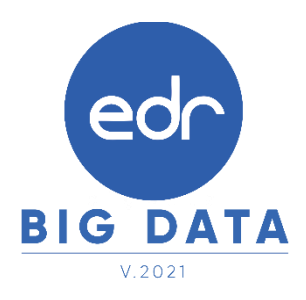

## การประเมินผลวิชากิจกรรม

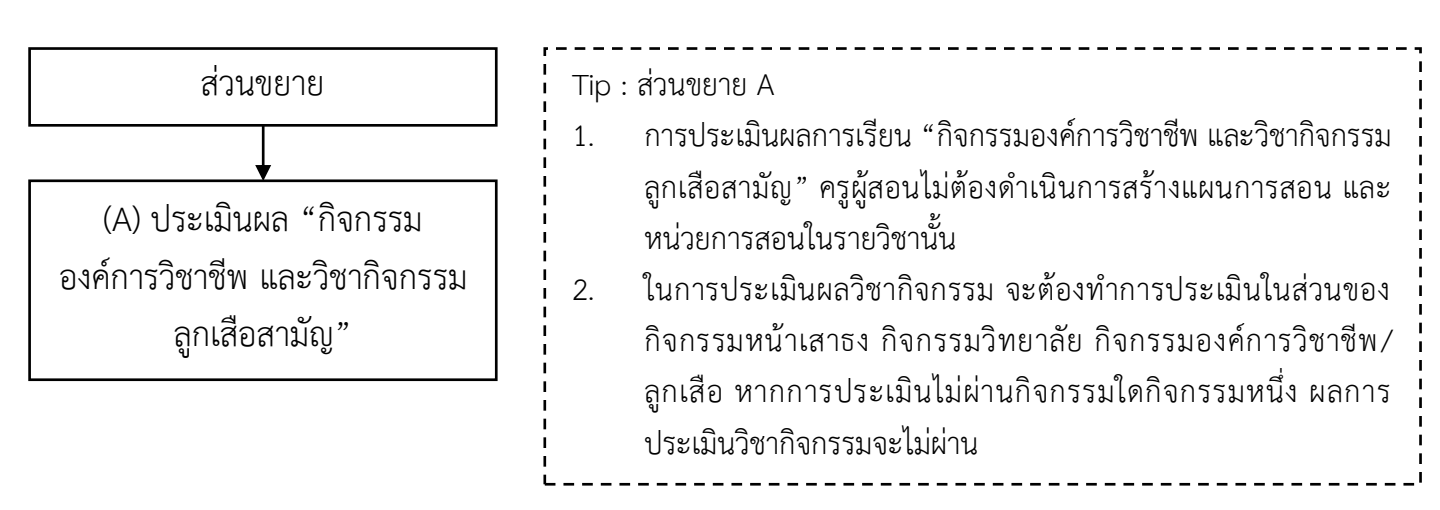

เมื่อทำการเลือกรายวิชามาเรียบร้อยแล้ว ให้ครูผู้สอนทำการประเมินผล "กิจกรรมองค์การวิชาชีพ และวิชากิจกรรมลูกเสือ สามัญ" หากมีนักศึกษาคนใดไม่ผ่านวิชากิจกรรมองค์การวิชาชีพ และวิชากิจกรรมลูกเสือสามัญ ให้ครูผู้สอนคลิกเลือกที่ผล การเรียนของนักศึกษาคนนั้นๆ เพื่อแก้ไขผลการเรียน ให้เป็น ม.ผ. (ไม่ผ่าน)

|                                                                                                    | ภาคเรียน: 2/2563                                                                                                    |                                                                              | d                                                       |                                                                      |                                          |
|----------------------------------------------------------------------------------------------------|----------------------------------------------------------------------------------------------------|------------------------------------------------------------------------------|---------------------------------------------------------|----------------------------------------------------------------------|------------------------------------------|
| นื้อก                                                                                                    | าลุ่มที่สอน : ปวช.1/1 การเลขานุการ (ปกติ)                                                                                                    | สงผลการเ                                                                     | รยน                                                     |                                                                      |                                          |
| t                                                                                                    | าลุ่มที่สอน: 1                                                                                                    | รายงานกา                                                                     | รเข้าเรียน สั่งพิมพ์ใบประ                               | เมิน สั่งพิมพ์รายงาน                                                 |                                          |
|                                                                                                    | ครูผู้สอน : นางสาวชนกสุดา อมรรัตนดิลก                                                                                                    |                                                                              |                                                         |                                                                      |                                          |
| รหั                                                                                                    | สวิชาเรียน: 20000-2002                                                                                                    |                                                                              |                                                         |                                                                      |                                          |
| ชื                                                                                                    | อวิชาเรียน : กิจกรรมลูกเสือวิสามัญ 2                                                                                                    |                                                                              |                                                         |                                                                      |                                          |
|                                                                                                    |                                                                                                    |                                                                              |                                                         |                                                                      |                                          |
|                                                                                                    |                                                                                                    |                                                                              |                                                         |                                                                      |                                          |
| คลิ๊กเดือก "นักศึก                                                                                                    | หา" เพื่อเข้าไปแก้ไข ผลการเรียนหรือตะแนนสอง                                                                                                    | เของแต่ละคน                                                                  |                                                         |                                                                      |                                          |
| ตอิ๊กเลือก "นักศึกบ<br>รหัสนักศึกษา                                                                                                    | ท" เพื่อเข้าไปแก้ไข ผลการเรียบหรือคะแนนสอง<br>นักศึกษา                                                                                                    | <b>เหองแต่ฉะคน</b><br>กิจกรรมหน้าเสาธง                                       | กิจกรรมวิทยาลัยฯ                                        | กิจกรรมองค์การวิชาชีพ/ลูกเสือ                                        | เกรด(ครูผู้สอน)                          |
| ดลักเลือก "นักศึกษ<br>รหัสนักศึกษา<br>202030001                                                                                                    | หา เพื่อเข้าไปแก้ไข ผอการเรียบหรือคะแบบสอร<br>นักศึกษา<br>น.ส. กนกพร นิ้นดาเกษ                                                                                                    | มของแต่อะคบ<br>กิจกรรมหน้าเสาธง<br>ผู้ไปไม                                   | กิจกรรมวิทยาลัยฯ<br>ผ <b>่าน</b>                        | กิจกรรมองศการวิชาชีพ/ลูกเสือ<br>ผ่าน                                 | កេទព(คទ្ថអូរីឥ៦ង)<br>ស្ពី                |
| คลั๊กเลือก "นักศึกษ<br>รหัสนักศึกษา<br>202030001<br>จิว <i>202</i> 030002                                                                                            | หา เพื่อเข้าไปแก้ไข ผอการเรียบหรือคะแบบสอง<br>นักศึกษา<br>น.ส. กนกพร นิ้นดาเกษ<br>น.ล. ธนอยาวุมมุญ                                                                                                    | มของแต่ละคบ<br>กิจกรรมหน้าเสาอง<br>ผู้ไวน<br>หาน                             | กิจกรรมวิทยาลัยฯ<br>ผู้่าน<br>ศาน                       | กิจกรรมองศ์การวิชาชีพ/ลูกเสือ<br>ผ่าน<br>ค่าน                        | เกรด(ดรูยู่สอน)<br><b>ค.</b><br>1.       |
| <mark>คลิ๊กเลือก "นักศึกษ</mark><br>รหัสนักศึกษา<br>202030001<br>63202030002<br>63202030003                                                                          | หา" เพื่อเข้าไปแก่ไข ผลการเรียนหรือคะแบบสอง<br>นักศึกษา<br>น.ส. กนกพร นิ้นดาเกษ<br>น.ล. อหยอา อุมมุญ<br>น.ส. จรรยพร บุญหนุน                                                                                                    | เรลงแต่ละคน<br>กิจกรรมหน้าเสาธง<br>ผ่าน<br>พาน<br>ผ่าน                       | กิจกรรมวิทยาลัยฯ<br>ผ่ำน<br>ศาน<br>ผ่าน                 | กิจกรรมองศ์การวิชาขีพ/ดูกเสือ<br>ผ่ำน<br>ผ่าน<br>ผ่าน                | เกรด(ครูผู้สอน)<br>N.<br>N.              |
| <mark>คติ๊กเลือก "นักศึกม</mark><br>รหัสนักศึกษา<br>202030001<br>52272/3000/2<br>63202030003<br>63202030004                                                          | <ul> <li>หรือเข้าไปแก้ไข ผลการเรียนหรือคะแนนสอง<br/>นักสึกษา</li> <li>น.ส. กนกพร นิ้นดาเกษ<br/>น.ล. ชนชอา อุมบุญ</li> <li>น.ส. จรรยพร บุญหนุน<br/>น.ส. จุราลักษณ์ แก้วศาหงษ์</li> </ul>                                                              | าสองแต่ละคบ<br>กิจกรรมหน้าเสาธง<br>ผ่าน<br>หาน<br>ผ่าน<br>ผ่าน               | กิจกรรมวิทยาลัยฯ<br>ผ่าน<br>สาน<br>ผ่าน<br>ผ่าน         | กิจกรรมองศ์การวิชาชีพ/ลูกเสือ<br>ผ่าน<br>ตาน<br>ผ่าน<br>ผ่าน         | เกรด(ครูยู่สอน)<br>ผิ.<br>ม.<br>ผ.<br>ผ. |
| <ul> <li>คลีกเลือก "นักศึกษา</li> <li>รหัสนักศึกษา</li> <li>202030001</li> <li>ระบั2บะบบบะ</li> <li>63202030003</li> <li>63202030004</li> <li>63202030006</li> </ul> | <ul> <li>หวั เพื่อเข้าไปแก้ไข ผลการเรียนหรือคะแนนสอบ<br/>นักศึกษา</li> <li>น.ส. กนกพร นิ้นดาเกษ<br/>น.ล. ธนระา อุมบุญ</li> <li>น.ส. จรรยพร บุญหนุน<br/>น.ส. จุรรยพร บุญหนุน<br/>น.ส. จุราลักษณ์ แก้วศาหงษ์<br/>น.ส. จุกาลักษณ์ แก้วศาหงษ์</li> </ul> | <mark>มรองแต่ยะคบ</mark><br>กิจกรรมหน้าเสาธง<br>ผ่าน<br>ผ่าน<br>ผ่าน<br>ผ่าน | กิจกรรมวิทยาลัยฯ<br>ผ่าน<br>ศาน<br>ผ่าน<br>ผ่าน<br>ผ่าน | กิจกรรมองศ์การวิชาชีพ/ลูกเลือ<br>ผ่าน<br>คาน<br>ผ่าน<br>ผ่าน<br>ผ่าน | เกรด(ครูผู้สอน)<br>คิ.<br>ค.<br>ค.<br>ค. |

## การประเมินผลวิชากิจกรรม

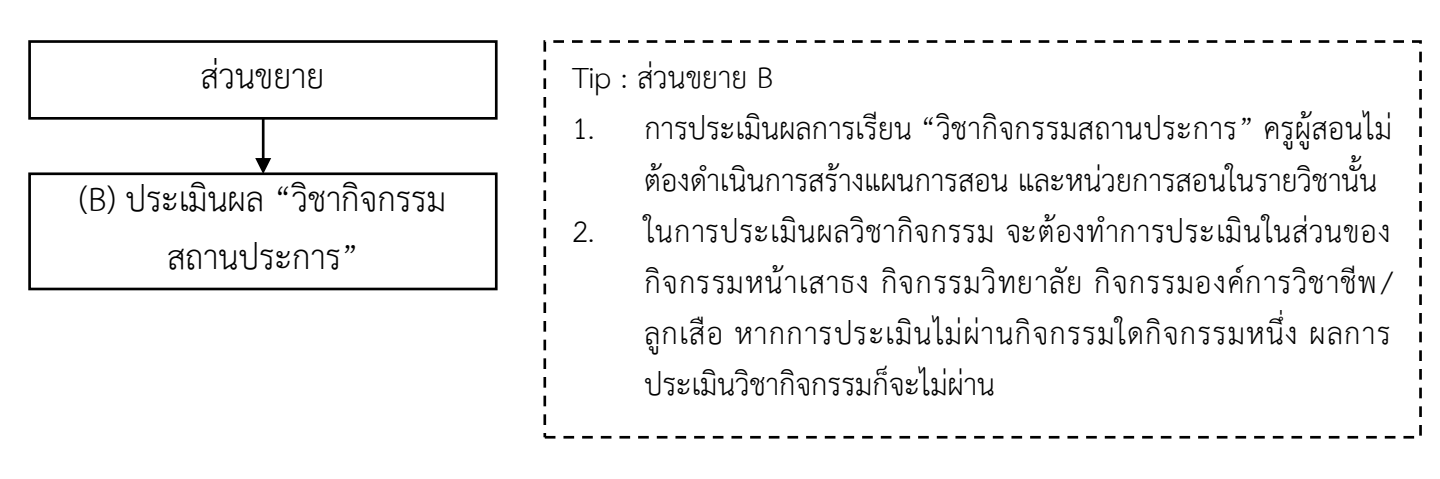

เมื่อทำการเลือกรายวิชามาเรียบร้อยแล้ว ให้ครูผู้สอนทำการประเมินผล "วิชากิจกรรมสถานประการ" ให้ครูผู้สอนคลิก เลือก "ให้ผ่านทั้งหมด" หากมีนักศึกษาคนใดไม่ผ่านวิชากิจกรรมสถานประการ ให้ครูผู้สอนคลิกเลือกที่ผลการเรียนของ นักศึกษาคนนั้นๆ เพื่อแก้ไขผลการเรียน ให้เป็น ม.ผ. (ไม่ผ่าน)

| ภาคเรียน :<br>ชื่อกลุ่มที่สอน :<br>กลุ่มที่สอน :<br>ครูผู้สอน :<br>รหัสวิชาเรียน :<br>ชื่อวิชาเรียน : | <ul> <li>งานวัดผลเป็ดให้ส่งผ</li> <li>1/2564</li> <li>ปวน3/1 เครื่องมือกล (ปกติ)</li> <li>1</li> <li>มายสุรขัย บุญโสภณ</li> <li>20000*2001</li> <li>กิจกรรมสถามประกอบการ</li> </ul> | ลการเรียนได้ ในข่วงวันที่ 12/07/2564<br><b>ให้เล่าบาทั้งหมด</b><br>รายงานการเข้าเรียน สิ่งพิมพ์ในประเมิน สิ่งพิมพ์รายงาน<br>รายงานกลุ่มงานวัดผลที่เกี่ยวข้อง(อยู่ระหว่างการพัฒนา) |
|----------------------------------------------------------------------------------------------------|----------------------------------------------------------------------------------------------------|----------------------------------------------------------------------------------------------------|
| คล็กเลือก "นักศึกษา" เพื่อเข้าไปแ                                                                     | ก้ไข ผลการเรียนหรือคะแนนสอบของแต่ละคน                                                                                                    |                                                                                                    |
| รหัสนักศึกษา                                                                                          | นักศึกษา                                                                                                    | រោទព(ครูผู้สอน)                                                                                                    |
| 6121020087                                                                                            | นาย ขวัญเพชร ศรีธาตุ                                                                                                    |                                                                                                    |
| 62201020001                                                                                           | นาย กฤษฎา เจริญเง่า                                                                                                    |                                                                                                    |
|                                                                                                    | นาย กฎษณะ มาอาตา                                                                                                    |                                                                                                    |
| 62201020002                                                                                           |                                                                                                    |                                                                                                    |

V.202

## การประเมินผลวิชากิจกรรม

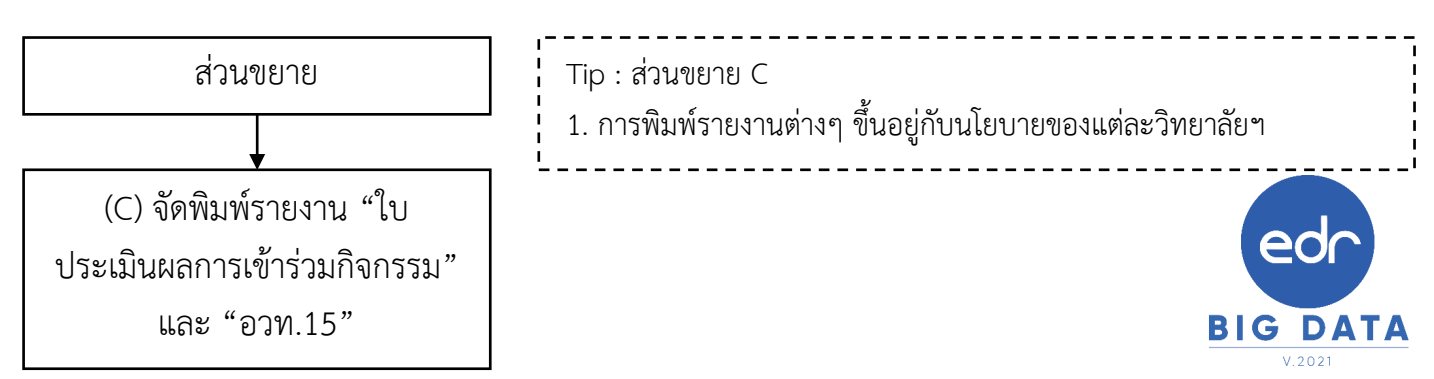

เมื่อครูผู้สอนทำการประเมินผลการเรียนเรียบร้อยแล้ว ครูผู้สอนสามารถสั่งพิมพ์รายงานใบประเมินผลการเข้าร่วมกิจกรรม ที่ ปุ่ม "สั่งพิมพ์ใบประเมิน" และสามารถสั่งพิมพ์รายงาน อวท.15 ที่ปุ่ม "สั่งพิมพ์รายงาน"

| 피<br>同 | ชื่อก               | ภาคเรยน: 2/2563<br>ลุ่มที่สอน: ปวช.1/1 การเลขานุการ (ป | ทติ)               | ารเรียน                 |                               | - 1             |  |
|--------|---------------------|--------------------------------------------------------|--------------------|-------------------------|-------------------------------|-----------------|--|
|        | n                   | ลุ่มที่สอน: 1                                          | รายงาน             | เการเข้าเรียน สั่งพิมพ์ | ใบประเมิน สั่งพิมพ์รายงาน     | i i             |  |
|        |                     | ครูผู้สอน: นางสาวชนกสุดา อมรรัตนด่                     | กิลก               |                         |                               |                 |  |
|        | รหัส                | วิชาเรียน: 20000-2002                                  |                    |                         |                               |                 |  |
|        | ชื่อ                | วิชาเรียน : กิจกรรมลูกเสือวิสามัญ 2                    |                    |                         |                               |                 |  |
|        |                     |                                                        |                    |                         |                               |                 |  |
|        |                     |                                                        |                    |                         |                               |                 |  |
|        | คลิ๊กเลือก "นักศึกษ | า" เพื่อเข้าไปแก้ไข ผลการเรียนหรือ                     | คะแนนสอบของแต่ละคน |                         |                               |                 |  |
|        | รหัสนักศึกษา        | นักศึกษา                                               | กิจกรรมหน้าเสาธง   | กิจกรรมวิทยาลัยฯ        | กิจกรรมองค์การวิชาชีพ/ลูกเสือ | เกรด(ครูผู้สอน) |  |
|        | 63202030001         | น.ส. กนกพร นินดาเกษ                                    | ผ่าน               | ผ่าน                    | ผ่าน                          | ы.              |  |
|        | 63202030002         | น.ส. ธนัชชา อุ้มบุญ                                    | ผ่าน               | ผ่าน                    | ต่าน                          | й.              |  |

#### รายงานประเมินผลการเข้าร่วมกิจกรรม

| <b>ີ</b> ງທຍາລັຍຫັວອະ                                                                                                    | มาง                                                                     |                             |                                   |                          |                         |          |              |                    |                  |            |                |                         |                     |           |                    |                    |                      |     |
|----------------------------------------------------------------------------------------------------|-------------------------------------------------------------------------|-----------------------------|-----------------------------------|--------------------------|-------------------------|----------|--------------|--------------------|------------------|------------|----------------|-------------------------|---------------------|-----------|--------------------|--------------------|----------------------|-----|
| ใบประเมินผลการเข้าร                                                                                                    | วมกิจกรรม                                                               |                             |                                   |                          |                         |          |              |                    |                  |            |                |                         |                     |           |                    |                    |                      |     |
| ภาคเรียนที่ 1 ปีการ                                                                                                    | ศึกษา 2564                                                              |                             |                                   |                          |                         |          |              |                    |                  |            |                |                         |                     |           |                    |                    |                      |     |
| รหัสวิชา _20000-2001 ชื่อวิชา กิจกรรมลูกเสือวิสามัญ 1                                                                                                    |                                                                         |                             |                                   |                          |                         |          |              |                    |                  |            |                |                         |                     |           |                    |                    |                      |     |
| กลุ่มเรียน ปวช1 เทคนิคคอมพิวเตอร์/ปกติ_ กลุ่ม 6                                                                                                    |                                                                         |                             |                                   |                          |                         |          |              |                    |                  |            |                |                         |                     |           |                    |                    |                      |     |
| ชื่อครูที่ปรึกษาชมรม <u>นายจรูญศักดิ์ บุษบา</u>                                                                                                    |                                                                         |                             |                                   |                          |                         |          |              |                    |                  |            |                |                         |                     |           |                    |                    |                      |     |
| รียน ผู้อ้านวยการวิทยาลัยตัวอย่าง<br>ตามที่วิทยาลัยฯได้มอบหมายให้รับผิดขอบ<br>ชมรมวิชาชีพนั้น บัดนี้ได้ดำเนินการประเมินผล<br>สร็จเรียบร้อยแล้วรายละเอียดดังนี้<br>ผลการประเมิน จำนวน | ความเห็นของหัวหน้างานกิ<br>พิจารณาแล้วเห็นของ<br>เสนอมา ควรอนุมัติผลการ | จกรรม<br>มตามที่<br>แข้าร่ว | มๆ<br>ใครูที่ปรึกษาชม<br>มกิจกรรม | 1231                     | รายงาน                  | ประ      | ะเมื         | ็นผล               | ลก′              | ารเจ       | ข้าร่          | ้วม                     | กิจเ                | กรร       | าม (1              | อวข                | 1.15                 | )   |
| ผ่าน 6<br>ไม่ผ่าน 10                                                                                                    | ลงชื่อ<br>(นายวัชรพงศ์                                                  |                             |                                   |                          | รายงานผลการเข           | ้าร่วมกิ | วิท<br>จกรรม | ยาลัยตั<br>ม ประจำ | ่วอย่าง<br>าภาคเ | รียนที่    | 1 <b>ป</b> ีกา | รศึกษ                   | 1 2564              | 4         |                    |                    |                      | อวท |
|                                                                                                    |                                                                         | รหัสวิ                      | ชา_20000-2001                     |                          | วิชา กิจกรรมลูกเสือวิสา | เม้ญ 1   |              |                    |                  |            |                |                         |                     |           |                    |                    |                      |     |
| ความเห็นข                                                                                                    | lองรองผู้อำนวยการฝ่ายพัฒ <sub>น</sub>                                   | ครูผู้ส                     | อน <u>นายจรูญ</u> ศักดิ์<br>ะ     | บุษบา                    |                         |          |              |                    |                  | •          |                | <u> </u>                |                     |           |                    |                    |                      |     |
|                                                                                                    | พิจารณาแลวเห <u>้</u><br>อึ่งอีนของเพื่อโ                               | ระดับ                       | ชัน                               | Ι                        | ปวช.1/6                 |          |              | สาขา               | รางเทค           | นิคคอม     | พิวเตอร        | ร/เทคนี                 | คคอมท               | งิวเตอร   |                    |                    |                      |     |
| ลงชื่อครูที่ปรึกษากลุ่ม                                                                                                    | <i>งงเวอา</i> ทา.เพอเ                                                   |                             |                                   |                          |                         |          | 8            | เลการเข <b>้</b> า | ร่วมปฏิป         | )ัติกิจกรร | มประจำ         | าภา <mark>คเร</mark> ีย | น                   |           |                    | ผลการ              | ປรະເນີນ              |     |
| (นางสาวที่วาพร แก้วเสถียร)                                                                                                    |                                                                         | Ŕ                           | รหัสประจำตัว                      |                          | ชื่อ - นามสกุล          | กิจกร    | รมหน้า       | เสาธง              | กิจกร            | รมวิทยา    | ຄ້ຍາ           | กิจกรรม                 | เองค์การ<br>ลูกเสือ | เวิชาชีพ/ | ้าเสาธง            | เยาลัยฯ            | ารวิชาชีพ/ลู<br>อ    |     |
|                                                                                                    |                                                                         |                             |                                   |                          |                         | เต็ม     | มา           | ร้อยละ             | เต็ม             | มา         | ร้อยละ         | เต็ม                    | มา                  | ร้อยละ    | กิจกรราหก          | กิจกรรมวิท         | ัดกรรมองค์ก.<br>เลิเ | สรุ |
|                                                                                                    |                                                                         | 1                           | 64201281103                       | นางสาวนวพ                | ร คาดพันโน              | 8        | 2            | 25                 | 0                | 0          | 0              | 14                      | 14                  | 100       | ไม่ผ่าน            | ไม่ผ่าน            | ผ่าน                 | 6   |
|                                                                                                    |                                                                         | 2                           | 64201281104                       | นางสาวปัทย               | วดี คำนนท์ใส            | 8        | 3            | 37.50              | 0                | 0          | 0              | 14                      | 14                  | 100       | ไม่ผ่าน            | ไม่ผ่าน            | ต่าน                 |     |
|                                                                                                    |                                                                         | 3                           | 64201281105                       | นางสาวณฐท                | ร คำภักดี               | 8        | 3            | 37.50              | 0                | 0          | 0              | 14                      | 14                  | 100       | ไม่ผ่าน            | ไม่ผ่าน            | ต่าน                 | 1   |
|                                                                                                    |                                                                         | 4                           | 64201281106                       | นายกิตตินัน              | า กรวิรัตน์             | 8        | 3            | 37.50              | 0                | 0          | 0              | 14                      | 14                  | 100       | ไม่ผ่าน<br>ไม่ผ่าน | ไม่ตาม<br>ไม่ต่าย  | ผาน                  | ┞   |
|                                                                                                    |                                                                         | 5                           | 64201281107                       | นางสาวอิมพ<br>มางสาวอิญา | ร คาออนสา<br>แสงจับทร์  | 8        | 3            | 37.50              | 0                | 0          | 0              | 14                      | 14                  | 100       | เมตาม<br>ไม่ต่าม   | ไม่ผ่าน<br>ไม่ผ่าน | ผ่าน                 | H,  |
|                                                                                                    |                                                                         | 7                           | 64201281110                       | นางสาวมนัส               | นันท์ นาบวิเศษ          | 8        | 3            | 37.50              | 0                | 0          | 0              | 14                      | 14                  | 100       | ไม่ผ่าน            | ไม่ผ่าน            | ผ่าน                 | f   |
|                                                                                                    |                                                                         | $\vdash$                    |                                   |                          |                         |          | -            |                    |                  | -          |                | -                       | -                   |           |                    |                    |                      | H   |

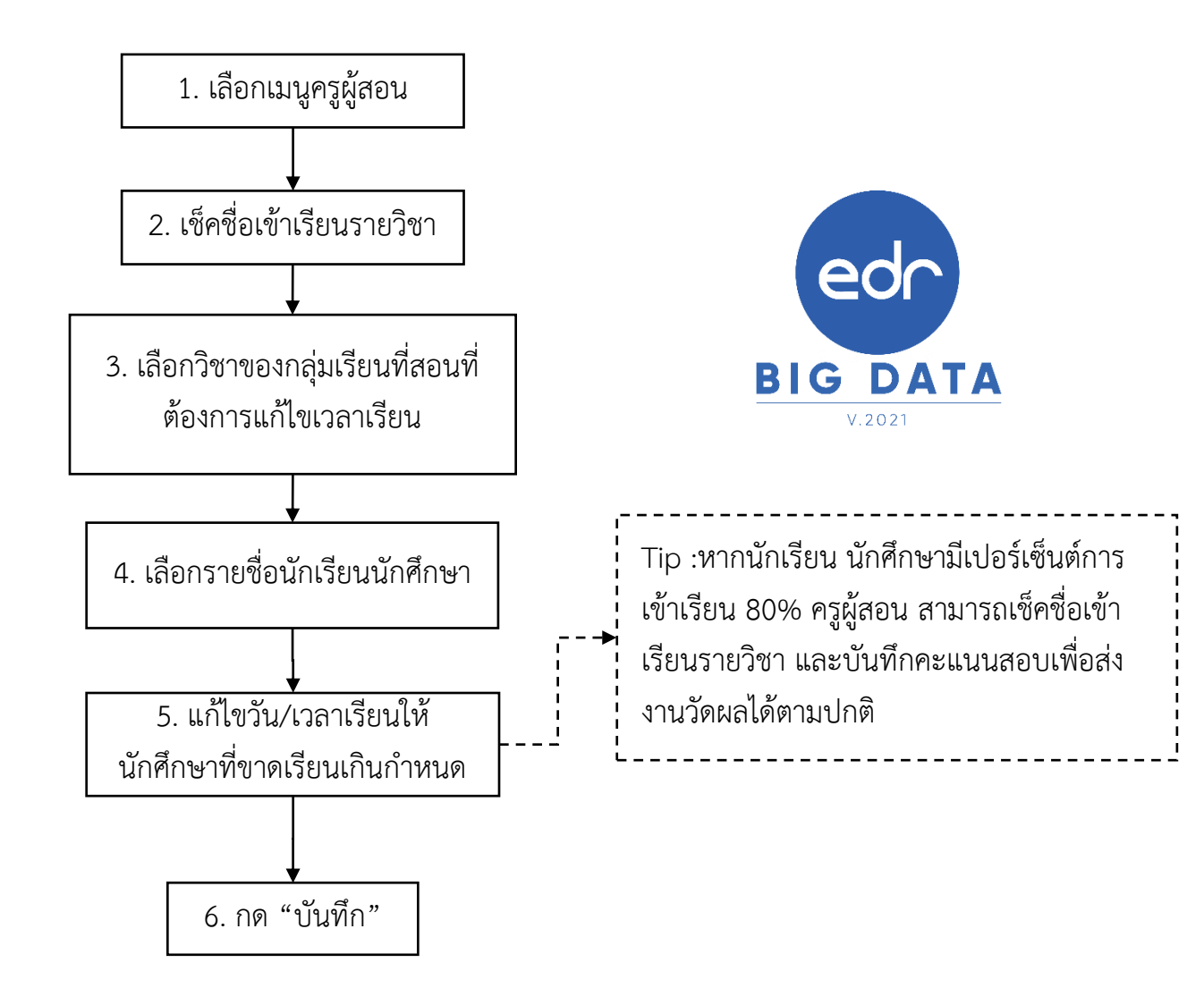

## การแก้ไขเวลาเรียนของ นักเรียนนักศึกษา ที่ขาดเรียนเกินกำหนด

👌 🕺 ขั้นตอนการแก้ไขการเข้าเรียน/ ขาดเรียนเกินกำหนด (ขร.) ของ นักเรียน นักศึกษา

- 1. เข้าเมนู ครูผู้สอน > เซ็คชื่อนักศึกษาเข้าเรียนรายวิชา
- 2. เลือก > เช็คชื่อนักศึกษาเข้าเรียนรายวิชา

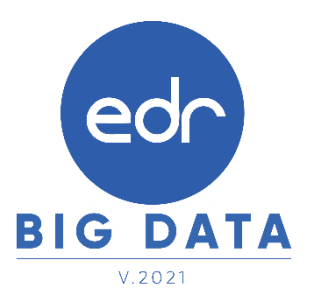

| «   | คลิกเพื่อขยาย/ย่อเมนู   |   | ข้อมูลปังบประมาณ : 2565   ปีหลักสูตร : 2563                                                                    | ภาคเรียน : <mark>1/2564</mark> AA       |                                        |
|-----|-------------------------|---|----------------------------------------------------------------------------------------------------|-----------------------------------------|----------------------------------------|
| ඛ   | หน้าหลัก                | 1 | ท่านกำลังทำงานอยู่ใน: ครูผู้สอน                                                                                |                                         |                                        |
| 49L | ຜູ້ຄູແລรະນນ             |   | 🔢 ครผัสอน                                                                                                    |                                         |                                        |
| Ū   | บริการข้อมูลทั่วไป      |   |                                                                                                    |                                         |                                        |
| =   | งานพัฒนาหลักสูตร 1      |   | Q Search Menu                                                                                                  |                                         | $\bigcirc$                             |
| Ø   | งานทะเบียน              |   | ภาระ หน้าที่ ความรับผิดชอบ                                                                                     |                                         | $\langle 2 \rangle$                    |
| ØE  | ครูผู้สอน               |   | 0,4,4,4                                                                                                    |                                         |                                        |
| Ū   | งานครูที่ปรึกษา         |   | ∠ กลุ่มที่สอน/รายช่อนิกศกษา                                                                                    | I กำหนดครูผู้สอนปฏิบัติหน่าที่สอนแทน    | ⊠ เช่ดช่อนึกศึกษาเข้าเรียนรายวิชา      |
| ይ   | ครที่ปรึกษา             |   | เขียนของการของการของการของการของการของการของการของการของการของการของการของการของการของการของการของการของการของ | 🛠 สงพลการเรยน เทง เนวตทล/แก เขตลการ     |                                        |
| ۶   | งานปกครอง               |   | ื่≢ กำหนด PLC/ภาระงานของตนเอง                                                                                  | 🖹 แผนการจัดการเรียนรู้/บันทึกหลังการสอน | 🖹 สรุปผลการประเม็นการสอนของครูโดย นร./ |
| ē   | งานสารบรรณ              |   |                                                                                                    |                                         |                                        |
| Ļ   | ข้อมูลสนับสนุนผู้บริหาร |   | EDR Hybrid Learning: การจัดการเรียนการสอนออน                                                                   | ไลน์                                    |                                        |

#### 3. เลือก กลุ่มที่สอน ที่ต้องการแก้ไข

|                  | <ol> <li>การแสดงข้อมูลขึ้นอยู่กั</li> </ol> | ับภาคเรียนที่เลือก โปรดตรวจสอ:             | บภาคเรียน : 1/2564 |            |               |                    |                                                                                                    |                                 |   |
|------------------|---------------------------------------------|--------------------------------------------|--------------------|------------|---------------|--------------------|----------------------------------------------------------------------------------------------------|---------------------------------|---|
|                  | รหัสกลุ่มเรียน                              | ชื่อกลุ่มที่สอน                            | กลุ่มที่สอน        | ปีหลักสูตร | รหัสวิชาเรียน | ชื่อวิชาเรียน      | ครูผู้สอน                                                                                                    |                                 |   |
|                  | Q                                           | ٩                                          | Q                  | ٩          | ٩             | ٩                  | ٩                                                                                                    | Q                               | Q |
|                  | 64414001                                    | ทล.บ.1/1 เทคโนโลยีการ<br>ผลิต (ทวิภาคี)    | 1                  | 2562       | 4135-2001     |                    |                                                                                                    | () ยังไม่ได้เช็คชื่อ 7<br>ครั้ง | œ |
| /                | 642010224                                   | ปวช.1/10 เครื่องม็อกล<br>(ทวิภาคี)         | 10                 | 2562       | 20102-2004    | Sec. 1             | ACCESSION AND ADDRESS OF ADDRESS OF ADDRESS | ยังไม่ได้เช็คชื่อ 3<br>ครั้ง    | Q |
| $\left( \right)$ | 3)                                          | ปวช.1/11 เครื่องมือกล<br>(ทวิภาคี)         | 1                  | 2562       | 20102-2004    |                    |                                                                                                    | 闷 ไม่มีรายการเช็ค<br>ชื่อ       | € |
|                  | 632010211                                   | ปวช.2/1 เครื่องมือกล (ปกติ)                | 1                  | 2562       | 20102-2102    | or have a state of |                                                                                                    | ยังไม่ได้เช็คชื่อ 17 ครั้ง      | Q |
|                  | 632010211                                   | ปวช.2/1 เครื่องมือกล (ปกดิ)                | 1                  | 2562       | 20000-2003    |                    |                                                                                                    | () ยังไม่ได้เช็คชื่อ 8<br>ครั้ง | Q |
|                  | 632010241                                   | ปวช.2/11 ผลิตขึ้นส่วนยาน<br>ยนต์ (ทวิภาคี) | 11                 | 2562       | 20102-2401    | An address of the  | and the second                                                                                                    | 1 ยังไม่ได้เช็คชื่อ 5<br>ครั้ง  | Q |

## การแก้ไขเวลาเรียนของ นักเรียนนักศึกษา ที่ขาดเรียนเกินกำหนด

ed

เมื่อเข้ามาแล้ว ให้ครูผู้สอนเลื่อนมาด้านล่าง จะพบประวัติการขาดเรียนของ นักเรียน นักศึกษา 4. คลิกที่รายชื่อ นักศึกษา ที่ต้องการแก้ไขประวัติการขาดเรียน

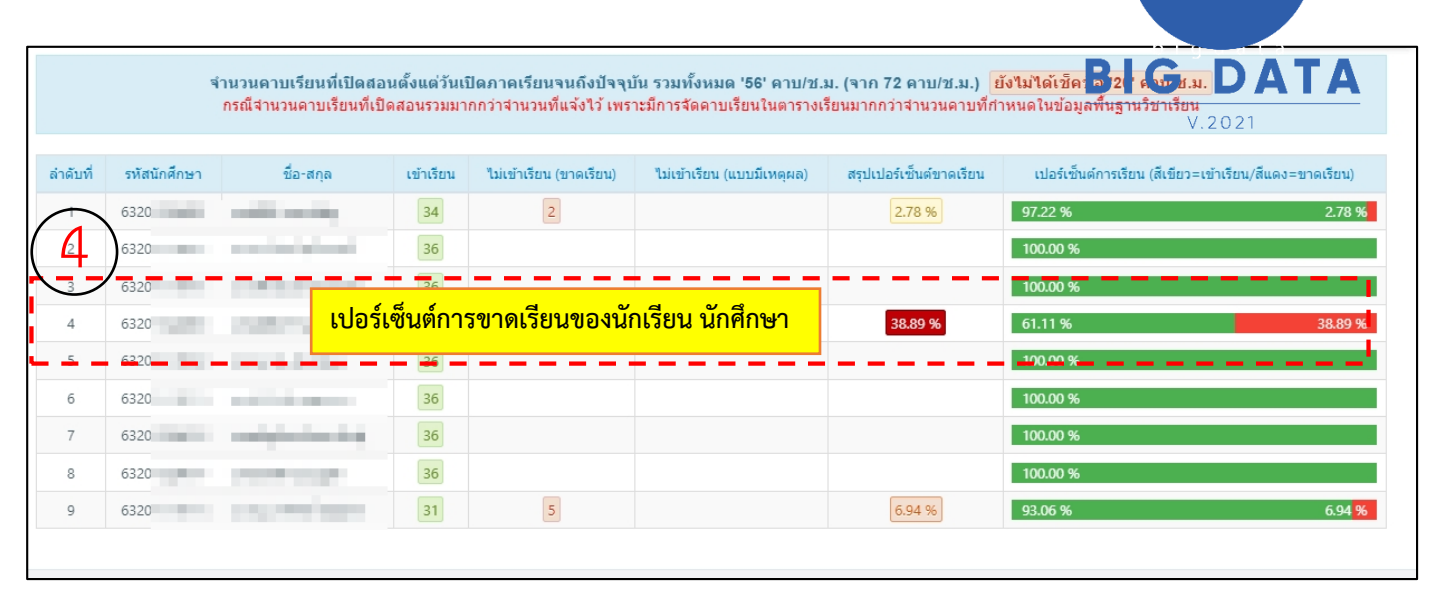

5.คลิก ที่คาบเรียนในวันที่นักเรียนขาดเรียน คลิกเลือกเหตุผลการขาดเรียนอื่น ๆ เช่น ลาป่วย ลากิจ
 6. กดปุ่ม " บันทึก " เพื่อยืนยันการเพิ่มชื่อนักศึกษา

|                                                   | วันที่จัดการเรียนการ<br>สอน | ดาบเรียน | กำหนดคาบที่เข้าเรียน ห่ | เรือ ไม่เข้าเรียนด้วยเหตุผล |                                   | สถานะ                |
|---------------------------------------------------|-----------------------------|----------|-------------------------|-----------------------------|-----------------------------------|----------------------|
|                                                   | 14/06/2564 (จ.)             | 1-4      | 1 2 3                   | 4 หรือ                      | ~                                 | เข้าเรียน 4 ดาบเรียน |
|                                                   | 21/06/2564 (٦.)             | 1-4      | 1 2 3                   | 4 หรือ                      | ~                                 | เข้าเรียน 4 คาบเรียน |
| สถานภาพนกดกษาบจจุบน : กาลงดกษา                    | 28/06/2564 (จ.)             | 1-4      | 1 2 3                   | 4 หรือ ขาดเรียน             | Ţ,                                | ขาดเรียน             |
| 38.89 %                                           | 05/07/2564 (a.)             | 5)       | 1 2 3                   | 4 หรือ <b>คลิกเลี</b> ย     | อกคาบเรียน เพื่อแ<br>การเข้าเรียน | ก้ไขข้อมูล           |
| here a subscription of the                        | 12/07/2564 (จ.)             | 1-4      | 1 2 3                   | 4 หรือ ขาดเรยน              |                                   | 1 M630 H             |
| เข้าเรียน : 28 ดาบ/ช.ม.                           | 19/07/2564 (ຈ.)             | 1-4      | 123                     | 4 หรือ                      | ~                                 | เข้าเรียน 4 คาบเรียน |
| ไม่เข้าเรียน (ขาดเรียน)∶ <mark>28 คาบ∕ช.ม.</mark> | 02/08/2564 (╕.)             | 1-4      | 1 2 3                   | 4 หรือ                      | ~                                 | เข้าเรียน 4 คาบเรียน |
| เข้าเรียน (แบบมีเหตุผล) 0 คาบ/ช.ม.                | 16/08/2564 (จ.)             | 1-4      | 1 2 3                   | 4 หรือ                      | ~                                 | เข้าเรียน 4 คาบเรียน |
| เปอร์เซ็นด์ขาดเรียน : <mark>38.89 %</mark>        | 23/08/2564 (٦.)             | 1-4      | 1 2 3                   | 4 หรือ                      | ~                                 | เข้าเรียน 4 คาบเรียน |
|                                                   | 30/08/2564 (a.)             | 1-4      | 1 2 3                   | 4 หรือ                      | ~                                 | เข้าเรียน 4 คาบเรียน |

\*\*\* หมายเหตุ : หากนักเรียน นักศึกษามีเปอร์เซ็นต์การเข้าเรียน 80% ครูผู้สอน สามารถเช็คชื่อเข้าเรียนรายวิชา และบันทึก คะแนนสอบเพื่อส่งงานวัดผลได้ตามปกติ

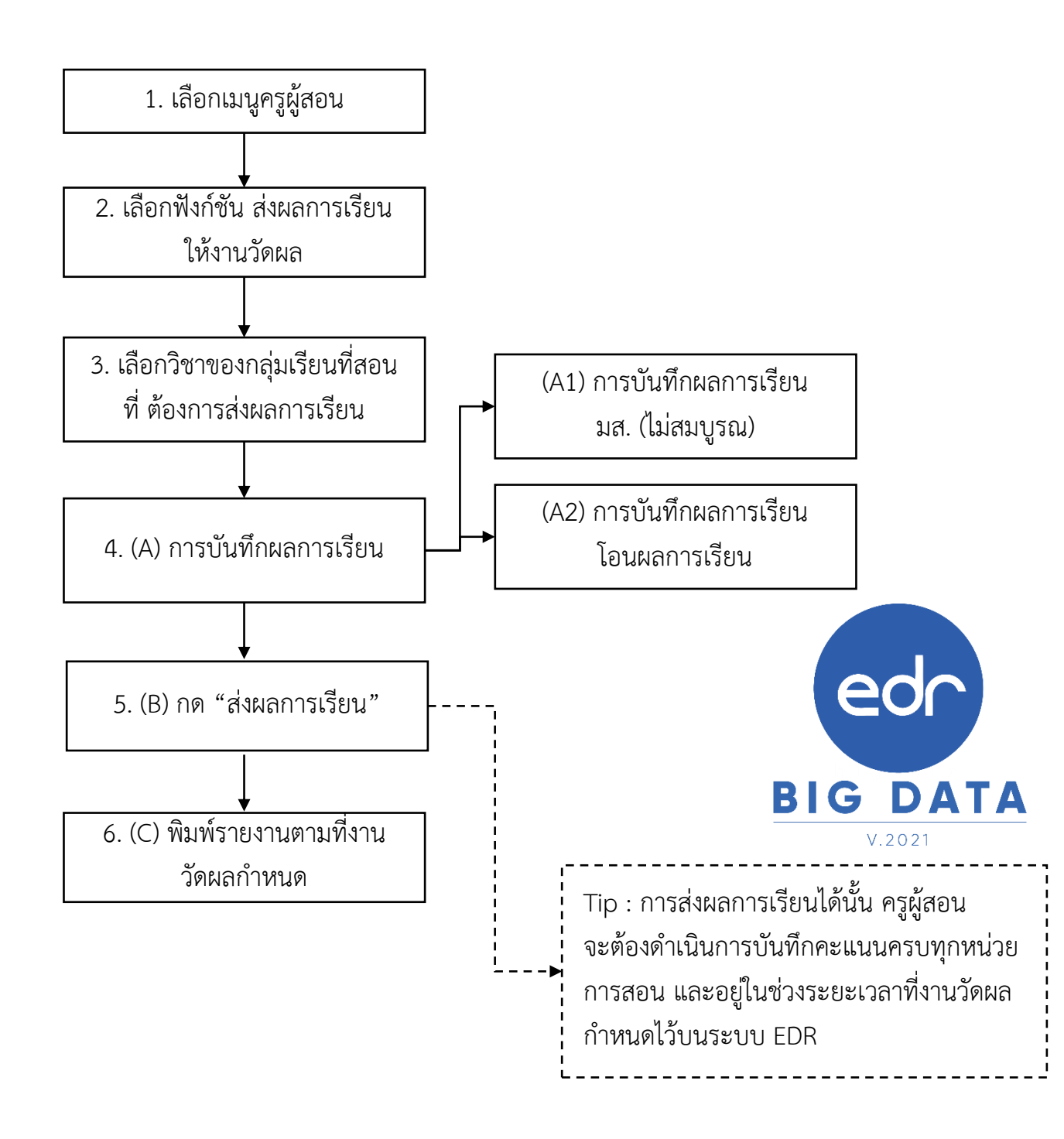

#### การส่งผลการเรียน

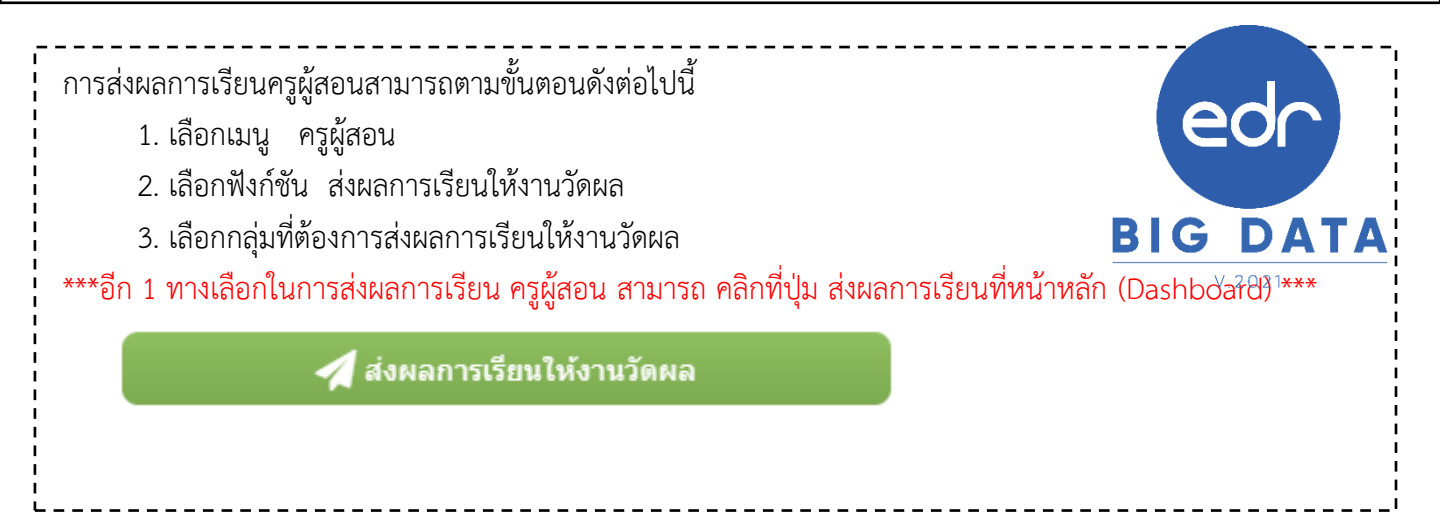

| ≪ คลิกเพื่อขยาย/ย่อเมนู                     | ข่อมูลปึงบประมาณ : 2565   ปีหลักสูตร : 2563   ภาคเรียน : 1/2564 AA                                                                        |  |
|---------------------------------------------|----------------------------------------------------------------------------------------------------|--|
| 🟦 หน้าหลัก<br>ณ ผู้ดูแลระบบ                 | ท่านกำลังทำงานอยู่ใน: ครูผู้สอน                                                                                                    |  |
| มริการบ้อมูลทั่วไป โ งานพัฒนาหลักสูตรฯ      | Q Search Menu                                                                                                    |  |
|                                             |                                                                                                    |  |
| ี่∎[ครูผู้สอน                               | เป็นักศึกษา<br>ฆิ <sup>1</sup> นักศึกษา ⊈แผนการสอน/มันทึกคะแนน<br>ฆิ ส่งผลการเรียนให้งานวัดผล/แก้ไขผลการ                                  |  |
| <u>2</u> ครูที่ปรึกษา                       |                                                                                                    |  |
| งานปกครอง                                   | ∓ กำหนด PLC/ภาระงานของตนเอง 📄 แผนการจัดการเรียนรู้/บันทึกหลังการสอน 🗟 สรุปผลการประเมินการสอนของครูโดย นร./ 🗟 สรุปผลการประเมินครูที่ปรึกษา |  |
| <ul> <li>ข้อมูลสนับสนุนผู้บริหาร</li> </ul> | EDR Hybrid Learning: การรัดการเรียนการสอนออนไลน์                                                                                          |  |
| © изн                                       | <ul> <li>๔ สร้างหน่วยการสอนออนไลน์ ๔ ตรวจสอบ/กำหนดหน่วยการสอน</li> <li>๔ คลังชูดข้อสอบ</li> <li>๔ กำหนดชูดข้อสอบกับแผนการสอน</li> </ul>   |  |

| (๋) การแสดงข้อมูลขึ้นอเ | ยู่กับภาคเรียนที่เลือก โปรดตรวจสอ          | บ <mark>ภาคเรียน</mark> : 1/2564 |            |               |                                         |                                                |                                   |   |
|-------------------------|--------------------------------------------|----------------------------------|------------|---------------|-----------------------------------------|------------------------------------------------|-----------------------------------|---|
| รหัสกลุ่มเรียน          | ชื่อกลุ่มที่สอน                            | กลุ่มที่สอน                      | ปีหลักสูตร | รหัสวิชาเรียน | ชื่อวิชาเรียน                           | ครูผู้สอน                                      |                                   |   |
| Q                       | Q                                          |                                  | ٩          | ٩             | ٩                                       | ٩                                              | Q                                 | Q |
| 64414001                | ทล.บ.1/1 เทคโนโลยีการผลิต<br>(ทวิภาคี)     | 1                                | 2562       | 4135-2001     | เทคโนโลยีการเขียนแบบด้วย<br>คอมพิวเดอร์ | นายนิติศักดิ์ ศรีวัฒนา                         | 오 อนุมัติผลการเรียน<br>แล้ว       | Q |
| 42010224                | ปวช.1/10 เครื่องมือกล<br>(ทวิภาคี)         | 10                               | 2562       | 20102-2004    | วัดละเอียด                              | นายนิติศักดิ์ ศรีวัฒนา/นาย<br>เสน่ห์ หงษ์สิงห์ | ♥ ส่งผลการแก้ไขผล<br>การเรียนแล้ว | Q |
| 3                       | ปวช.1/11 เครื่องมือกล<br>(ทวิภาคี)         | 1                                | 2562       | 20102-2004    | วัดละเอียด                              | นายนิติศักดิ์ ศรีวัฒนา                         | 오 ส่งผลการเรียนแล้ว               | € |
| 632010211               | ปวช.2/1 เครื่องมือกล (ปกติ)                | 11                               | 2562       | 20102-2102    | ผลิตชิ้นส่วนด้วยเครื่องมือกล 2          | นายนิติศักดิ์ ศรีวัฒนา                         | 🕴 ไม่ได้ส่งผลการเรียน             | Q |
| 632010211               | ปวช.2/1 เครื่องมือกล (ปกติ)                | 1                                | 2562       | 20000-2003    | กิจกรรมองค์การวิชาชีพ 1                 | นายนิดิศักดิ์ ศรีวัฒนา                         | 😢 ไม่ได้ส่งผลการเรียน             | Q |
| 632010241               | ปวช.2/11 ผลิดชิ้นส่วนยาน<br>ยนต์ (ทวิภาคี) | 11                               | 2562       | 20102-2401    | เขียนแบบชิ้นส่วนยานยนด์                 | นายนิติศักดิ์ ศรีวัฒนา                         | 😢 ไม่ได้ส่งผลการเรียน             | Q |
| 632010242               | ปวช.2/12 ผลิตขึ้นส่วนยาน<br>ยนต์ (ทวิภาคี) | 12                               | 2562       | 20102-2401    | เขียนแบบชิ้นส่วนยานยนด์                 | นายนิติศักดิ์ ศรีวัฒนา                         | 😢 ไม่ได้ส่งผลการเรียน             | € |
| 632010212               | ปวช.2/2 เครื่องมือกล (ปกติ)                | 2                                | 2562       | 20000-2003    | กิจกรรมองค์การวิชาชีพ 1                 | นายนิติศักดิ์ ศรีวัฒนา                         | 😢 ไม่ได้ส่งผลการเรียน             | Q |

## การส่งผลการเรียน

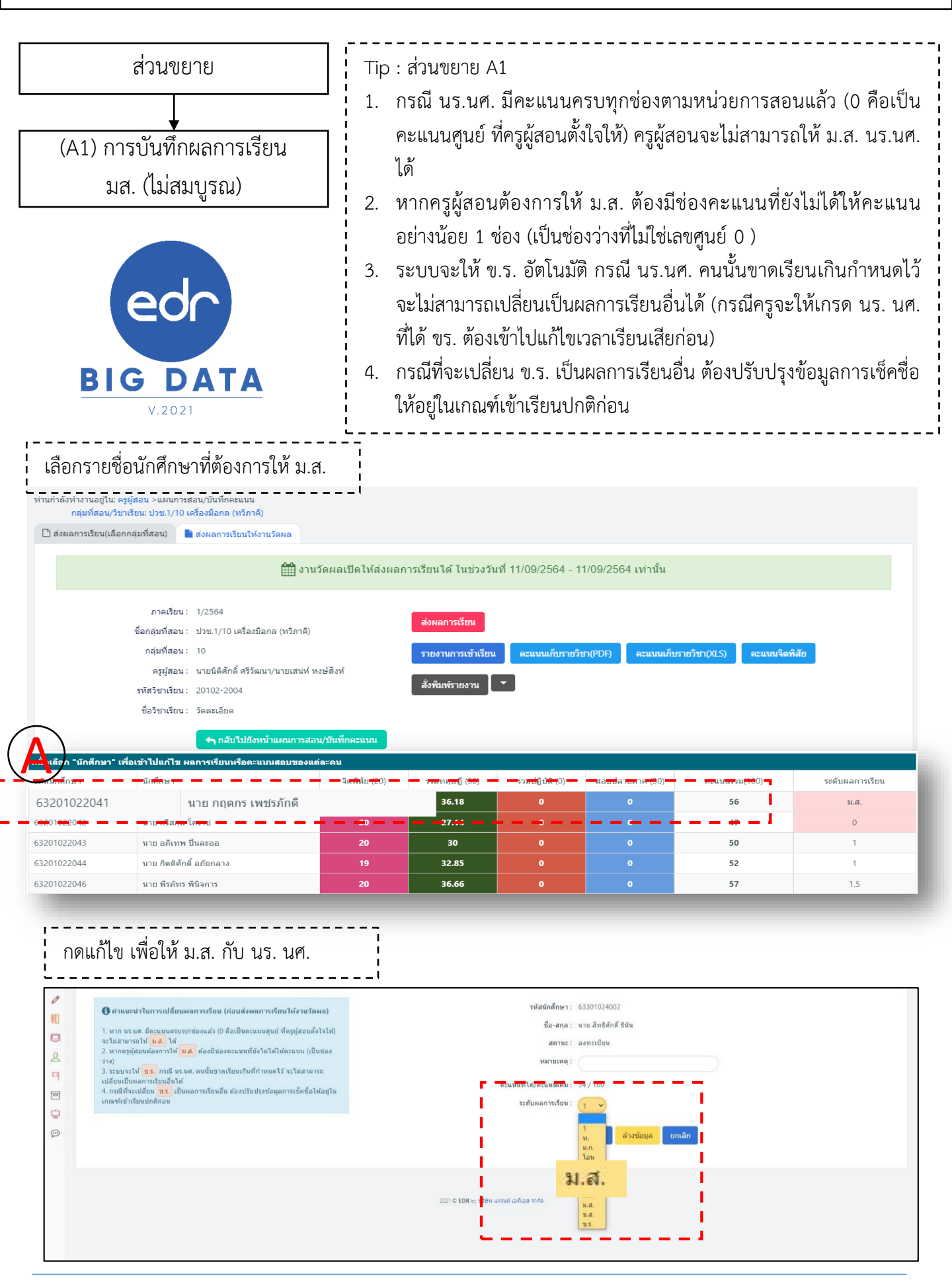

#### การส่งผลการเรียน

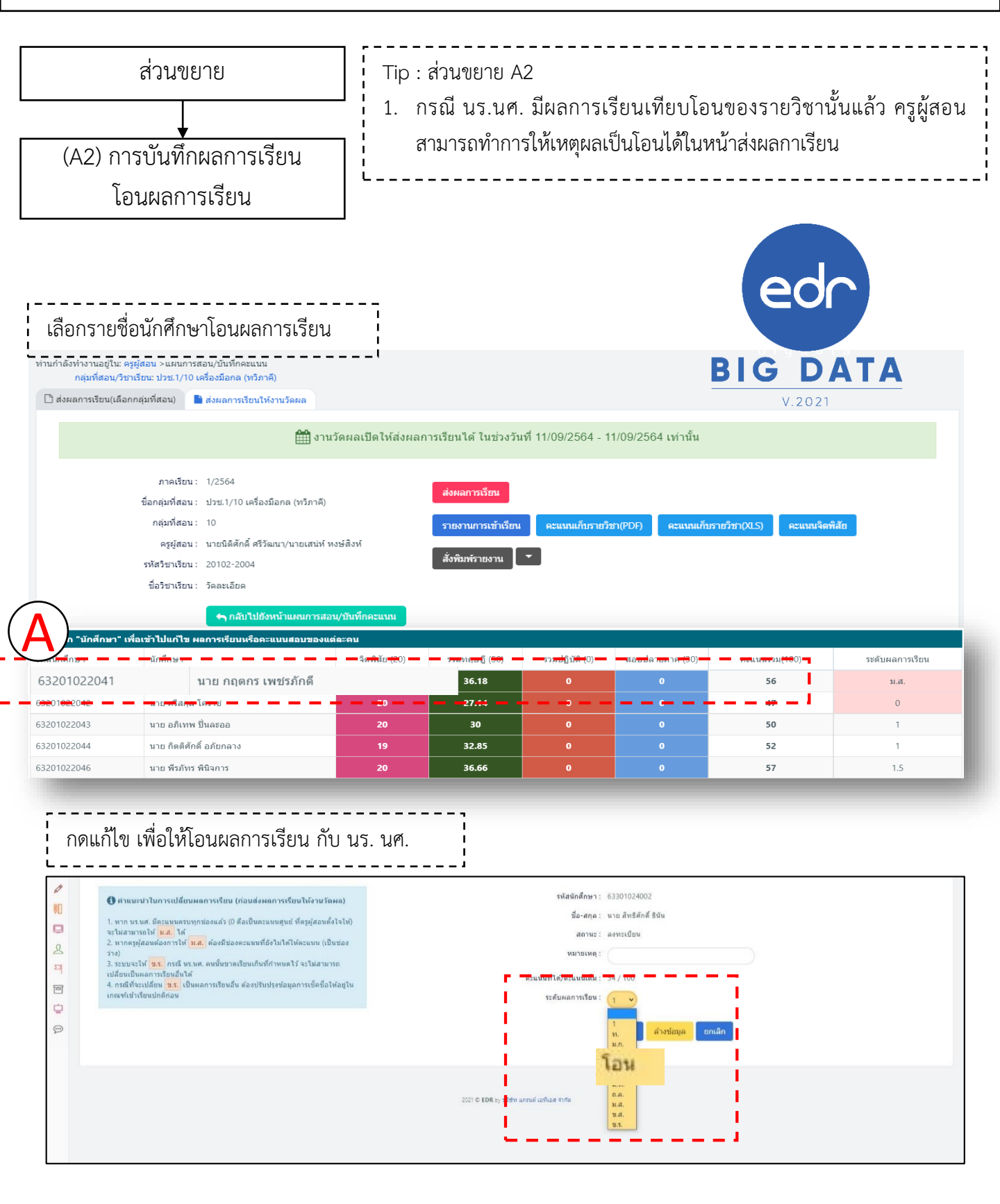

## การส่งผลการเรียนให้งานวัดผล

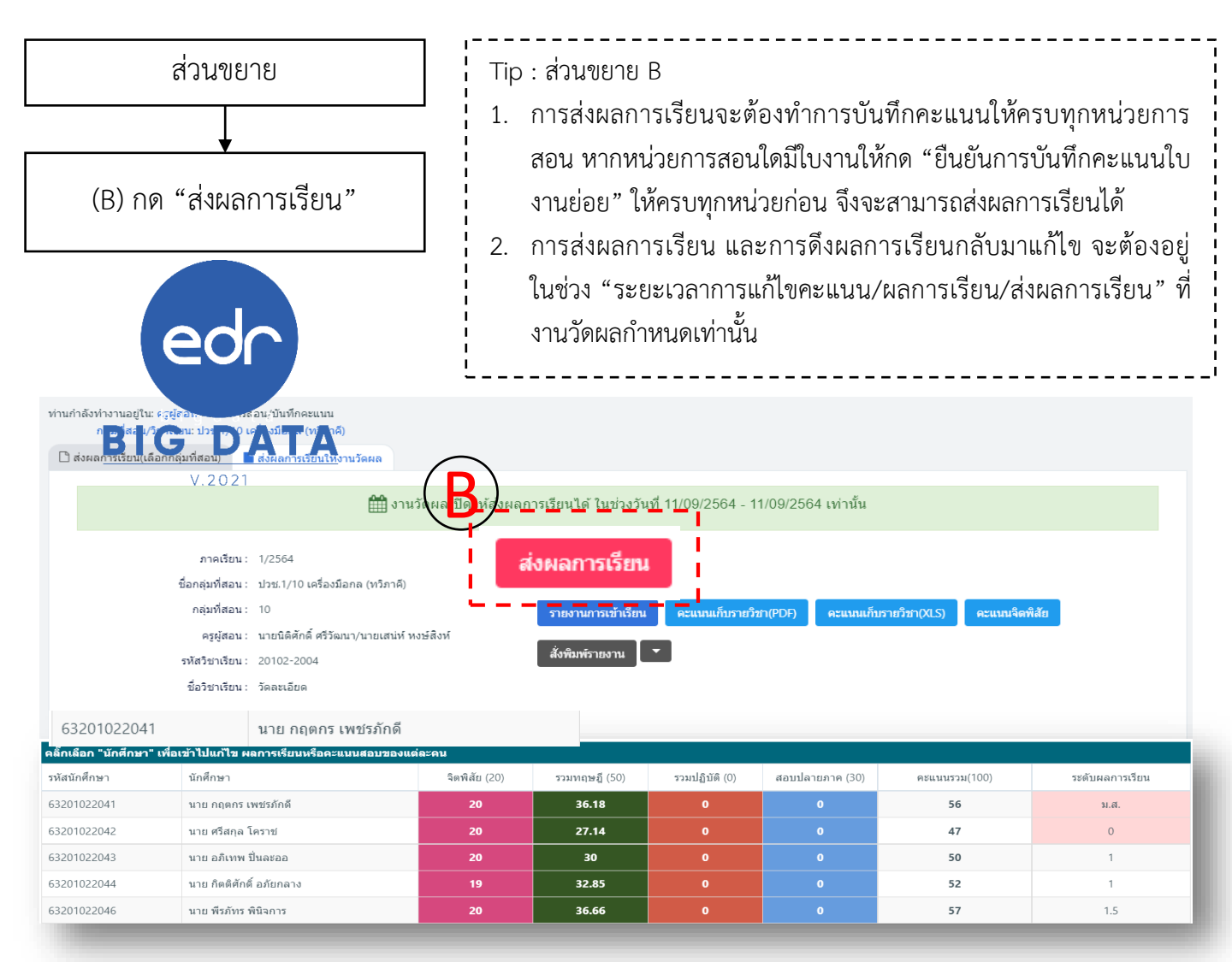

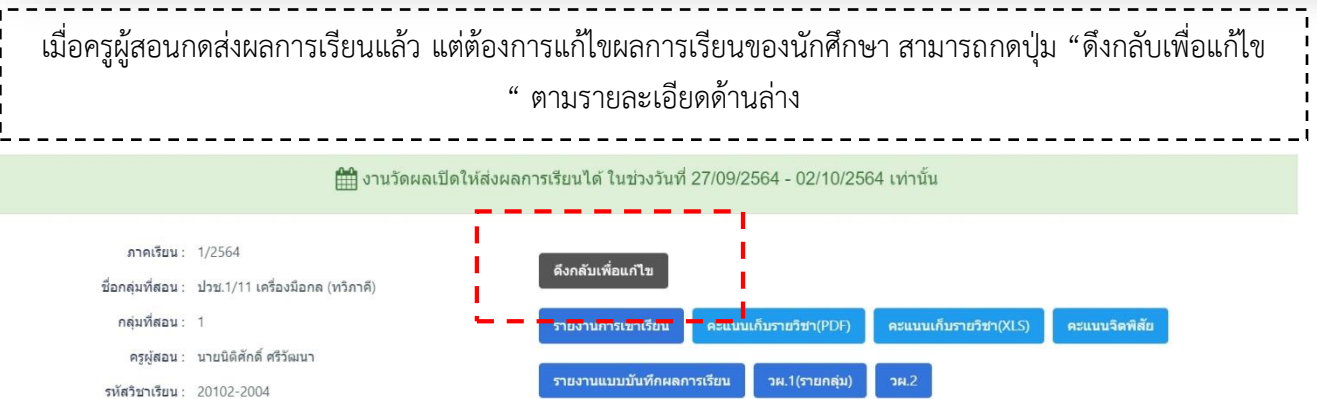

ชื่อวิชาเรียน : วัดละเอียด ➔ กลับไปยังหน้าแผนการสอน/บันทึกคะแนน สั่งพิมพ์รายงาน

| ลลิ๊กเลือก "นักศึกษา" เพื่อเข้าไปแก้ไข ผลการเรียนหรือคะแนนสอบของแต่ละคน |                              |               |               |                 |                 |               |                 |  |  |  |  |  |  |  |
|-------------------------------------------------------------------------|------------------------------|---------------|---------------|-----------------|-----------------|---------------|-----------------|--|--|--|--|--|--|--|
| รหัสนักศึกษา                                                            | นักศึกษา                     | จิดพิสัย (20) | รวมทฤษฎี (20) | รวมปฏิบัติ (40) | สอบปลายภาค (20) | คะแนนรวม(100) | ระดับผลการเรียน |  |  |  |  |  |  |  |
| 62201011063                                                             | นาย อดิศักดิ์ ธรรมโร         | 18.88         | 13.33         | 40              | 15              | 87.22         | 4               |  |  |  |  |  |  |  |
| 62201011076                                                             | นาย ณัฐวุฒิ แก้วกาหลง        | 20            | 20            | 40              | 15              | 95            | 4               |  |  |  |  |  |  |  |
| 62201011138                                                             | นาย ภูมิ์พิพัฒน์ ศรีบุญเรือง | 20            | 20            | 40              | 15              | 95            | 4               |  |  |  |  |  |  |  |

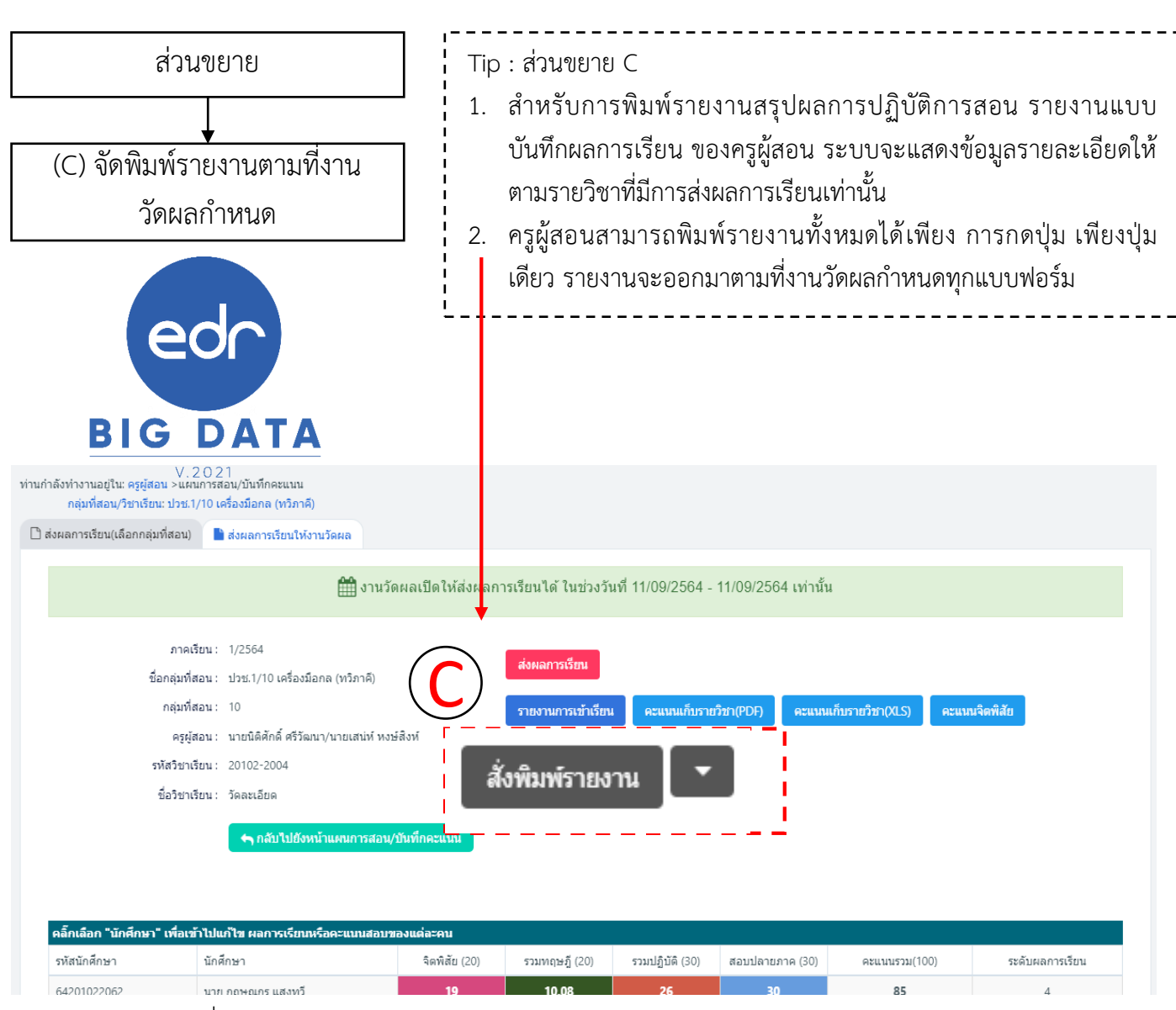

#### รายงานการเซ็คชื่อนักศึกษาเข้าเรียนรายวิชา

|         | วิทยาลัยตัวอย่าง        |                                 |            |            |            |            |            |            |            |            |            |            |              |            | หน้า       | 1   | of   | 1 |        |         |      |           |  |               |
|---------|-------------------------|---------------------------------|------------|------------|------------|------------|------------|------------|------------|------------|------------|------------|--------------|------------|------------|-----|------|---|--------|---------|------|-----------|--|---------------|
| วิชาเร  | รียน <u>20102-200</u>   | 4 วัดละเอียด                    |            |            |            |            |            |            |            |            | ท-ป-       | น          | 1-2-2        | 2          |            |     |      | ภ | าคเรีย | มนที่ _ | 1/25 | 64        |  |               |
| รายชื่  | อกลุ่มที่สอน ปว         | ช.1/10 เครื่องมือกล (ทวิภาคี)   |            |            |            |            |            |            |            |            | กลุ่มเ     | ń          | 10           |            |            |     |      |   |        |         |      |           |  |               |
| ครูผู้ส | อน <u>นายนิติศัก</u> ด์ | ก์ ศรีวัฒนา/นายเสน่ห์ หงษ์สิงห์ |            |            |            |            |            |            |            |            | ครูที่เ    | ปรึกษ      | า <u>น</u> า | າຍລັນ      | ทวุฒิ      | พาม | นตรี |   |        |         |      |           |  |               |
| ลำดับ   | รหัส                    | ชื่อ - นามสกุล                  | 18/06/2564 | 24/06/2564 | 01/07/2564 | 08/07/2564 | 15/07/2564 | 22/07/2564 | 29/07/2564 | 05/08/2564 | 19/08/2564 | 26/08/2564 | 02/09/2564   | 11/09/2564 | 11/09/2564 |     |      |   |        |         |      |           |  | %การเข้าเรียน |
|         |                         |                                 | 3          | 3          | 3          | 3          | 3          | 3          | 3          | 3          | 3          | 3          | 3            | 2          | 1          |     |      |   |        |         |      |           |  | 100           |
| 1       | 64201022062             | นายกฤษณกร แสงทวี                | 1          | 1          | 1          | อล         | 1          | อล         | อล         | อล         |            |            |              |            |            |     |      |   |        |         |      |           |  | 100           |
| 2       | 64201022063             | นายจิรกร พิมพิลา                | 1          | 1          | 1          | อล         | 1          | อล         | อล         | อล         |            |            |              |            |            |     |      |   |        |         |      |           |  | 100           |
| 3       | 64201022064             | นายสิรภัทร พิมพ์สมุทร           | 1          | 1          | 1          | อล         | 1          | อล         | อล         | อล         |            |            |              |            |            |     |      |   |        |         |      |           |  | 100           |
| 4       | 64201022065             | นายนรินทร์ มาตย์วิเศษ**         | 1          | 1          | 1          | อล         | 1          | อล         | อล         | อล         |            |            |              |            |            |     |      |   |        |         |      |           |  | 100           |
| 5       | 64201022066             | นายธีระวัฒน์ เพชรจิตต์          | 1          | 1          | 1          | อล         | x          | อล         | อล         | อล         |            |            |              |            |            |     |      |   |        |         |      |           |  | 94.44         |
| 6       | 64201022068             | นายณัฐพงษ์ ทะวิไชย              | 1          | 1          | /          | อล         | x          | อล         | อล         | อล         |            |            |              |            |            |     |      |   |        |         |      |           |  | 94.44         |
| 7       | 64201022069             | นายอภิรักษ์ ชิณนาค              | 1          | 1          | 1          | อล         | x          | อล         | อล         | อล         |            |            |              |            |            |     |      |   |        |         |      | $\square$ |  | 94.44         |

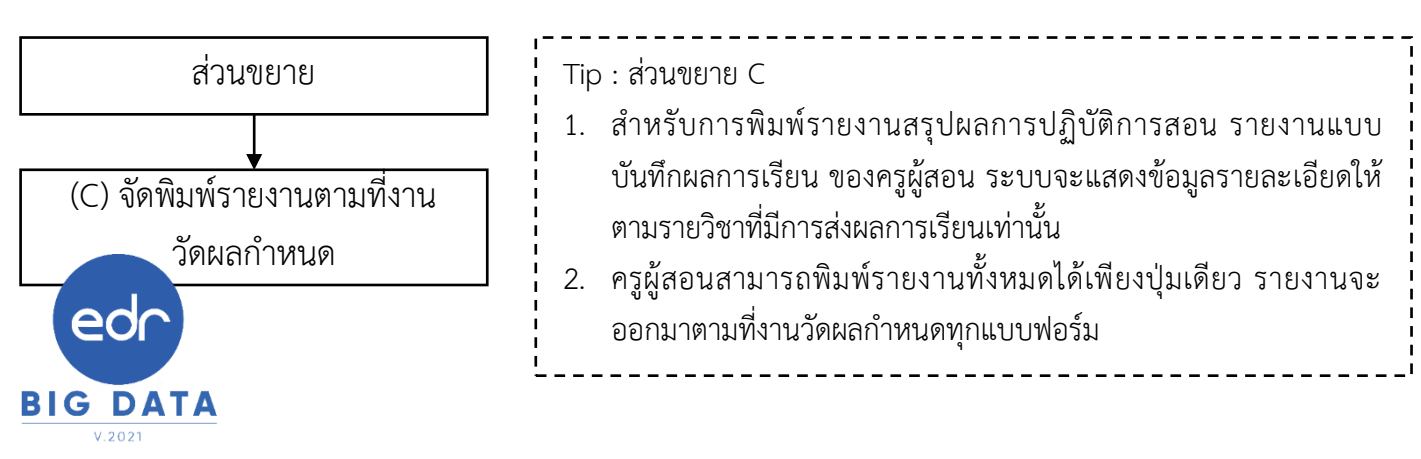

#### รายงานคะแนนเก็บรายวิชา รูปแบบไฟล์ Excel

|        |                                    |                         |      |       | วทยาล  | เยตวอย | าง      |                  |        |         |          |                  |        |         |       |        |
|--------|------------------------------------|-------------------------|------|-------|--------|--------|---------|------------------|--------|---------|----------|------------------|--------|---------|-------|--------|
| ภาย    | าเรียนที่ 1                        | ปีการศึกษา 2564         |      |       |        | สรุปผล | เการประ | ะเมิน 3 ด้       | าน(คุณ | ธรรมฯ,เ | ลวามรู้เ | เละทักษะ         | 1,สอบป | ลายภาค) | )     |        |
| รหั    | รวิชา 20102-2004 <del>-</del>      | วัดละเอียด              |      |       |        |        |         | ()<br>1          |        |         |          | () an            |        |         |       |        |
| ท-เ    | l-u : 1-2-2                        |                         |      |       |        |        |         | าน (9<br>มาม (9  |        |         |          | าน (9<br>เกติให้ |        |         |       |        |
| ชื่อเ  | าลุ่มที่สอน ปวช1 เครื              | องมือกล/ทวิภาคี         |      |       |        |        |         | าคเรีย<br>เข้าใจ |        |         |          | าคเรีย<br>เประย  |        |         |       |        |
| กลุ่ม  | มที่ 10                            |                         |      |       | <br>75 | 2      | n<br>zr | างภาม<br>หวาม    |        | 2       | ري<br>عد | ว่างภา<br>จะการ  |        |         |       |        |
| ครูผู้ | รูผู้สอน นายนิติศักดิ์ ศรีวัฒนา    |                         |      |       | รียนร่ | รียนร่ | รืยนร   | ามรู้            | รืยนร  | รืยนร   | รียนร    | USEN.            |        | ภาค     | แต่ม  | 7      |
|        |                                    |                         | ើខប  | 22    | ถารเ   | ถมารเ  | ธมารเ   | านเก็<br>กับคา   | ธมารเ  | ลการเ   | ถารเ     | านเก็น<br>านพัก  | ពី២    | ปลาย.   | เกมระ | ารเรีย |
|        |                                    |                         | เวลา | 2008  | спи    | сии    | спи     | เทวษ             | спи    | спи     | спи      | ษะเมาะค          | จิตพิ  | สอบ     | 53316 | ผลก    |
| ที     | รหัสประจำตัว                       | ชื่อ - นามสกุล          | 24   | 100   | 20     | 20     | 20      | 20               | 60     | 60      | 60       | 30               | 20     | 30      | 100   |        |
| 1      | 64201022061                        | นายปราโมทย์ สมจิต       | 33   | 100   |        |        |         | 0                | 0      | 0       | 0        | 0                | 0      | 0       | 0     |        |
| 2      | 64201022062                        | นายกฤษณกร แสงทวี        | 24   | 100   |        | 6.25   | 9       | 5.08             | 48     | 55      | 53       | 26               | 17     | 22.50   | 71    |        |
| 3      | 64201022063                        | นายจิรกร พิมพิลา        | 24   | 100   | 1      | 1.25   | 1       | 1.08             | 25     | 16      | 30       | 11.83            | 19     | 12      | 44    |        |
| 4      | 64201022064                        | นายสิรภัทร พิมพ์สมุทร   | 24   | 100   | 7      | 8      | 9       | 8                | 36     | 49      | 55       | 23.33            | 19     | 19.50   | 70    |        |
| 5      | 64201022065                        | นายนรินทร์ มาตย์วิเศษ** | 24   | 100   | 7      | 5      | 9       | 7                | 49     | 57      | 49       | 25.83            | 20     | 12      | 65    |        |
| 6      | 64201022066                        | นายธีระวัฒน์ เพชรจิตต์  | 21   | 94.44 | 6      | 5      | 9       | 6.66             | 48     | 48      | 53       | 24.83            | 18     | 18      | 68    |        |
| 7      | 7 64201022067 นายจักรินทร์ ณะศรี** |                         |      | 100   |        |        |         | 0                | 0      | 0       | 0        | 0                | 0      | 0       | 0     |        |

รายงานแบบบันทึกผลการประเมินด้านคุณธรรม จริยธรรม ค่านิยมและคุณลักษณะอันพึงประสงค์(จิตพิสัย)

|                               | วิทยาลัยตัวอย่าง <sup>หน้า 1 จาก</sup><br>แบบบันทึกผลการประเมินด้านคุณธรรม จริยธรรม ค่านิยมและคุณลักษณะอันพึงประสงค์(จิตพิสัย) |                                                          |                |           |                          |            |            |              |                    |                      | มาก                    | 1             |                     |                |                          |                          |             |           |  |  |          |               |
|-------------------------------|----------------------------------------------------------------------------------------------------|----------------------------------------------------------|----------------|-----------|--------------------------|------------|------------|--------------|--------------------|----------------------|------------------------|---------------|---------------------|----------------|--------------------------|--------------------------|-------------|-----------|--|--|----------|---------------|
| รหัสวิชา 20102-2004           |                                                                                                    | รายการประเมิน                                            |                |           |                          |            |            |              |                    |                      |                        |               |                     |                | $\neg$                   |                          |             |           |  |  |          |               |
|                               |                                                                                                    |                                                          |                |           |                          |            |            |              |                    |                      | =                      |               |                     |                |                          |                          |             |           |  |  |          |               |
| ภาคเรี<br>กลุ่มเรี<br>ครูที่ป | ียนที่ <u>1</u><br>ยน <u>ปวช.1/10 เ</u><br>รึกษา <u>นายฉันท</u>                                                                | ปีการศึกษา 2564<br>ครื่องมือกล (ทวิภาคี)<br>วุฒิ พามนตรี | ความสนใจให่รู้ | มารยาพไทย | ความคิดริเริ่มสร้างสรรค์ | การประหยัด | ความกตัญญู | การทั้งตนเอง | ความอดทนและ อดกลัน | ความเชื่อมั่นในหนเอง | ความมีคุณธรรม/จริยธรรม | การตรงต่อเวลา | ความชื่อสัตย์สุจริต | ความรักสามัคคี | ความมีมนุษยสัมพันธ์ที่ดี | ความมีมนุษยสัมพันธ์ที่ดี | ความมีวินัย | ประพฤติดี |  |  | รามคะแนน | คะแนนจิตพิสัย |
| ที่                           | รหัสประจำตัว                                                                                                    | ชื่อ - นามสกุล                                           | 2              | 2         | 2                        | 2          | 2          | 2            | 2                  | 2                    | 2                      | 2             | 2                   | 2              | 2                        | 2                        | 2           | 2         |  |  | 32       | 20            |
| 1                             | 64201022062                                                                                                    | นายกฤษณกร แสงทวี                                         | 2              | 2         | 2                        | 2          | 2          | 1            | 2                  | 2                    | 2                      | 2             | 2                   | 2              | 2                        | 1                        | 2           | 2         |  |  | 30       | 19            |
| 2                             | 64201022063                                                                                                    | นายจิรกร พิมพิลา                                         | 2              | 2         | 2                        | 0          | 2          | 2            | 2                  | 1                    | 2                      | 2             | 2                   | 2              | 0                        | 1                        | 2           | 1         |  |  | 25       | 16            |
| 3                             | 64201022064                                                                                                    | นายสิรภัทร พิมพ์สมุทร                                    | 2              | 2         | 2                        | 2          | 2          | 2            | 2                  | 2                    | 2                      | 2             | 0                   | 2              | 2                        | 2                        | 2           | 2         |  |  | 30       | 19            |
| 4                             | 64201022065                                                                                                    | นายนรินทร์ มาตย์วิเศษ**                                  | 2              | 2         | 2                        | 2          | 2          | 2            | 2                  | 2                    | 2                      | 2             | 2                   | 2              | 2                        | 2                        | 2           | 2         |  |  | 32       | 20            |

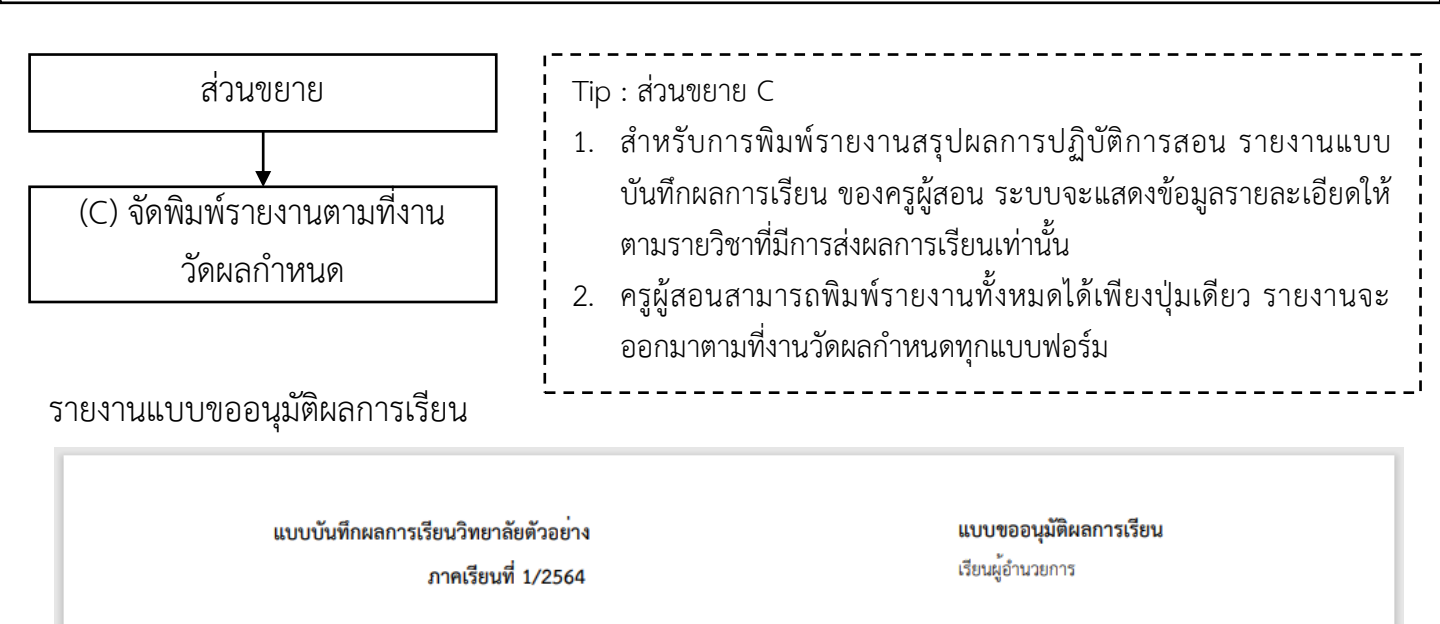

ระดับ ปวช.1 กลุ่มเรียน 642010224:เครื่องมือกล ปวช.1/10 (ทวิภาคี) รายวิชา 20102-2004 : วัดละเอียด

ครูผู้สอน นายนิติศักดิ์ ศรีวัฒนา

| ลำดับ รหัสประจำตัว |             | ชื่อ - นามสกุล         |    | จิตพิสัย<br>รวมทฤษฎี |       | ปลายภาค | คะแนนรวม | เกรด     |  |
|--------------------|-------------|------------------------|----|----------------------|-------|---------|----------|----------|--|
|                    |             |                        | 20 | 20                   | 30    | 30      | 100      |          |  |
| 1                  | 64201022062 | นายกฤษณกร แสงทวี       | 19 | 10.41                | 26    | 30      | 85       | ม.ส.     |  |
| 2                  | 64201022063 | นายจิรกร พิมพิลา       | 16 | 1.08                 | 11.83 | 12      | 41       | 0        |  |
| 3                  | 64201022064 | นายสิรภัทร พิมพ์สมุทร  | 19 | 5.66                 | 23.33 | 19.50   | 68       | 2.5      |  |
| 4                  | 64201022065 | นายนรินทร์ มาตย์วิเศษ  | 20 | 7                    | 25.83 | 12      | 65       | 2.5      |  |
| 5                  | 64201022066 | นายธีระวัฒน์ เพชรจิตต์ | 17 | 6.66                 | 24.83 | 18      | 67       | 2.5      |  |
|                    | C40010000C0 | ร้างการในกา            | 10 | 6.22                 |       | 10 50   | ~        | <b>_</b> |  |

จำนวนผู้เรียนได้รับผลการเรียนต่างๆดังนี้

| •          |            |            |  |  |  |  |  |
|------------|------------|------------|--|--|--|--|--|
| ระดับคะแนน | เกณฑ์      | จำนวน (คน) |  |  |  |  |  |
| 4.0        | ดีเยี่ยม   | 0          |  |  |  |  |  |
| 3.5        | ดีมาก      | 3          |  |  |  |  |  |
| 3.0        | ดี         | 2          |  |  |  |  |  |
| 2.5        | ดีพอใช้    | 6          |  |  |  |  |  |
| 2.0        | พอใช้      | 5          |  |  |  |  |  |
| 1.5        | อ่อน       | 0          |  |  |  |  |  |
| 1.0        | อ่อนมาก    | 0          |  |  |  |  |  |
| 0          | ขั้นต่ำ    | 1          |  |  |  |  |  |
| ม.ส.       | ไม่สมบูรณ์ | 1          |  |  |  |  |  |
| ข.ร.       | ขาดเรียน   | 0          |  |  |  |  |  |
| ы.         | ผ่าน       | 0          |  |  |  |  |  |
| ม.ผ.       | ไม่ผ่าน    | 0          |  |  |  |  |  |
|            | รวม        | 18         |  |  |  |  |  |

รายงานแบบบันทึกผลการเรียนและประเมินผล

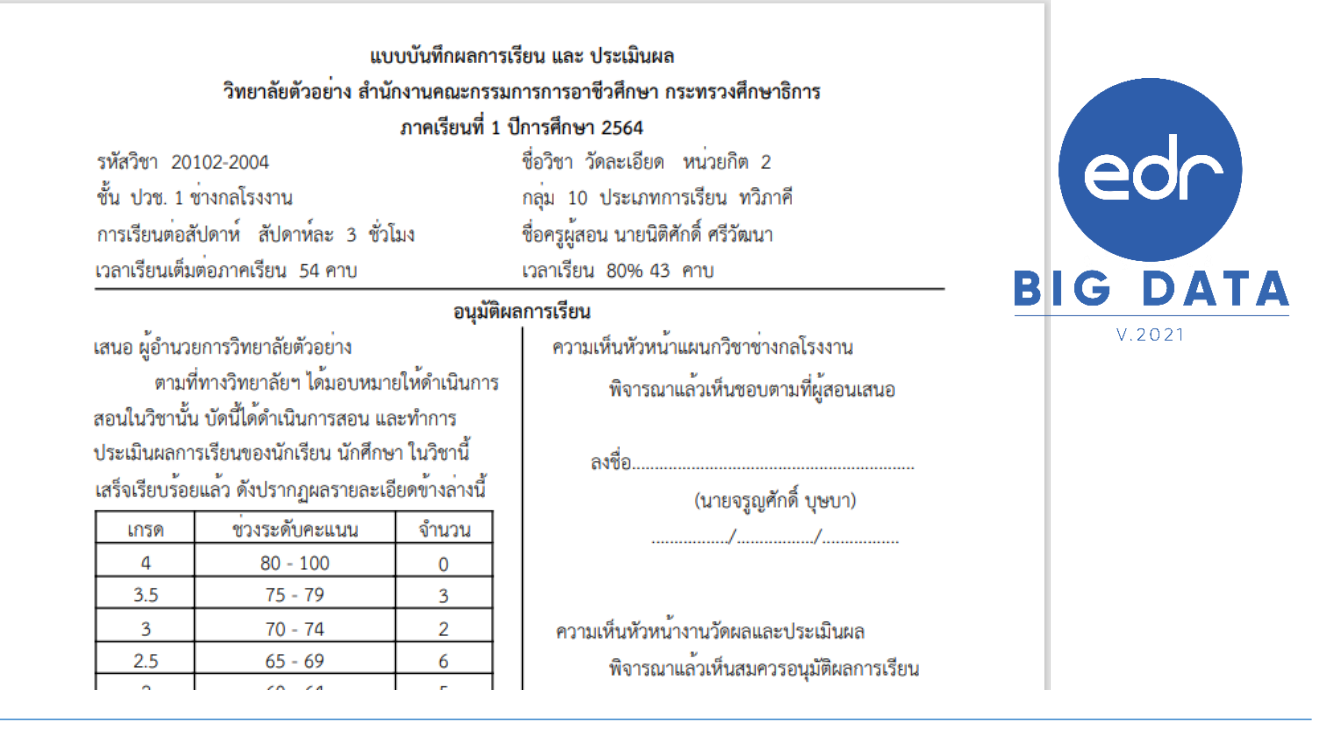

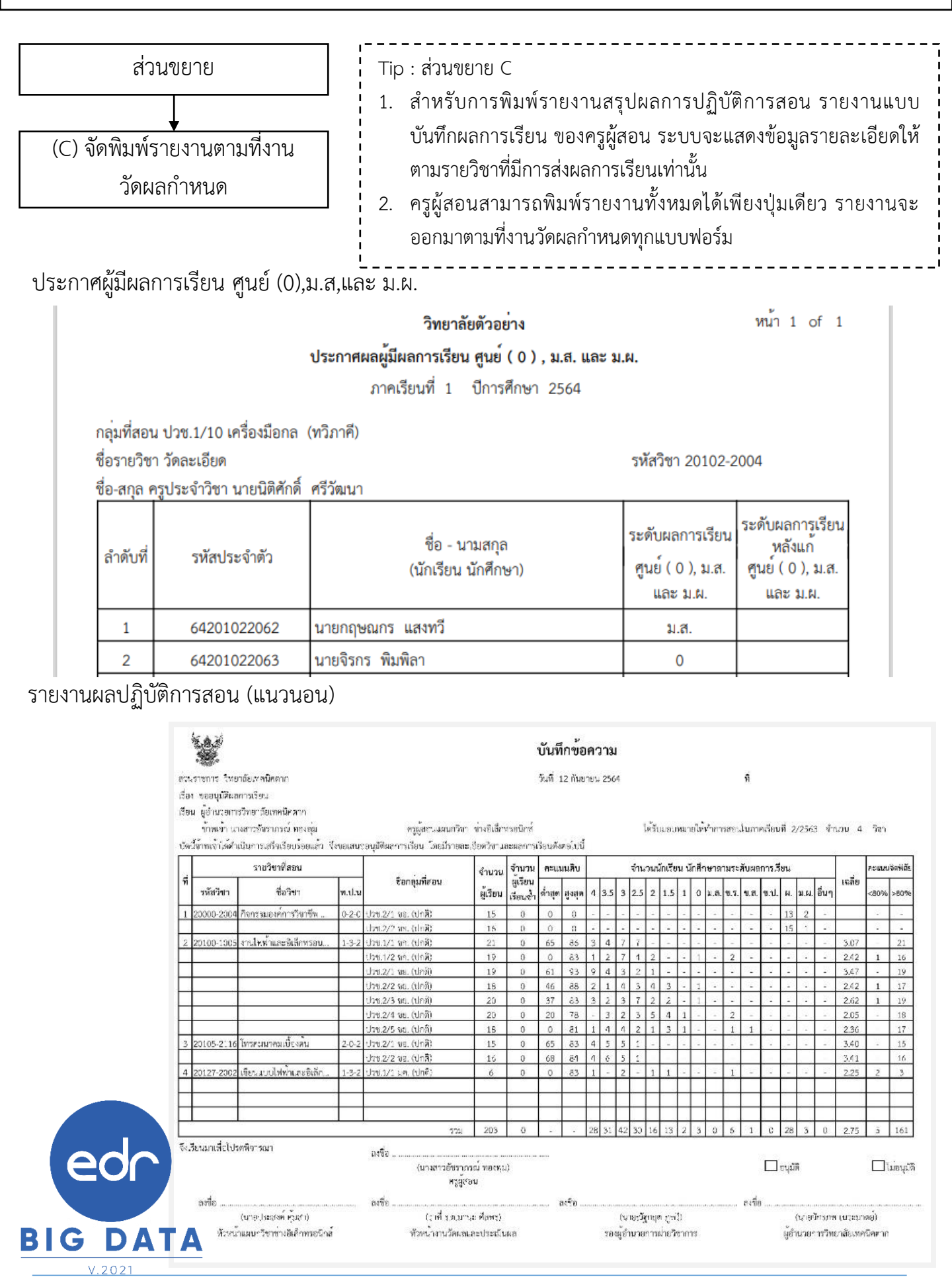

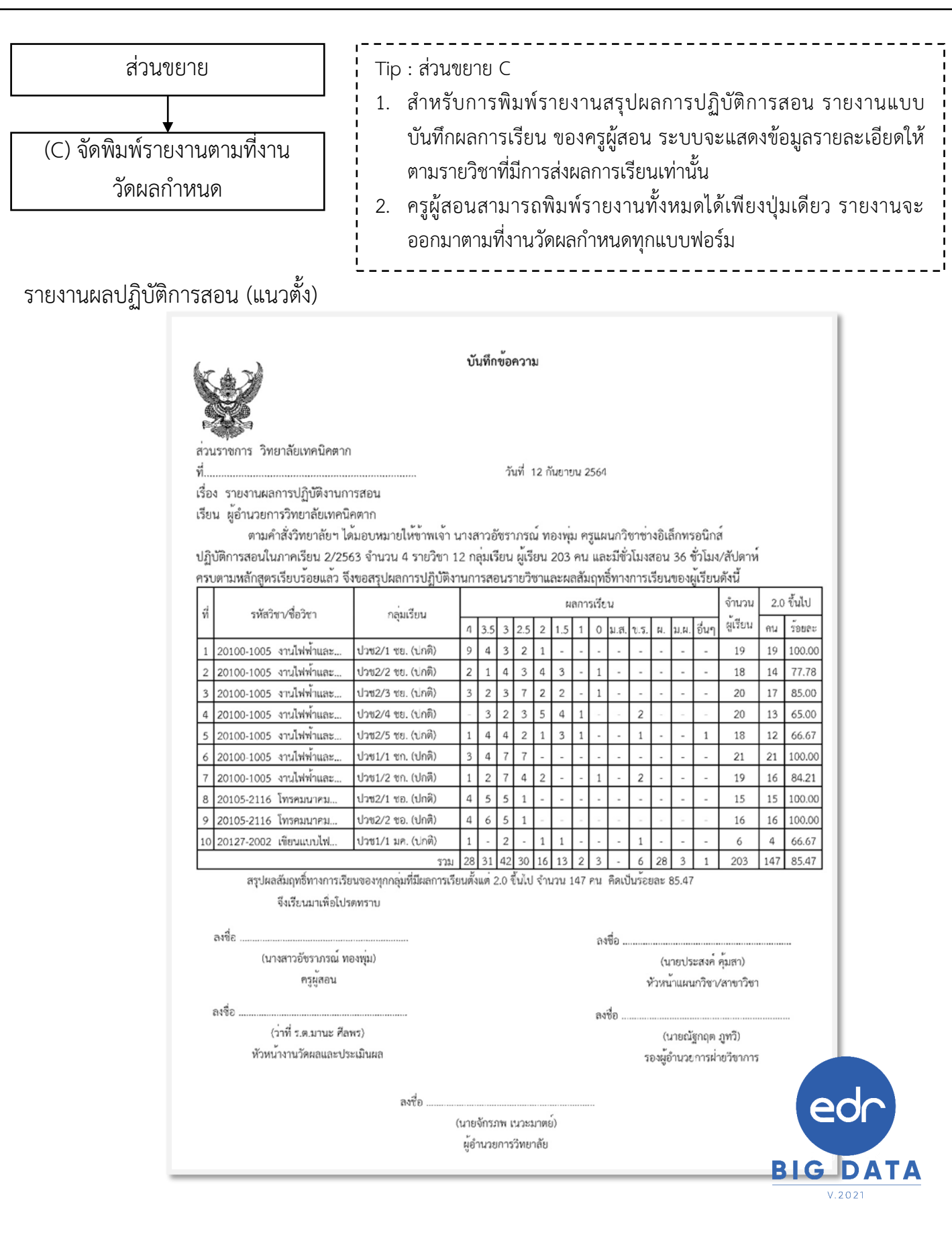

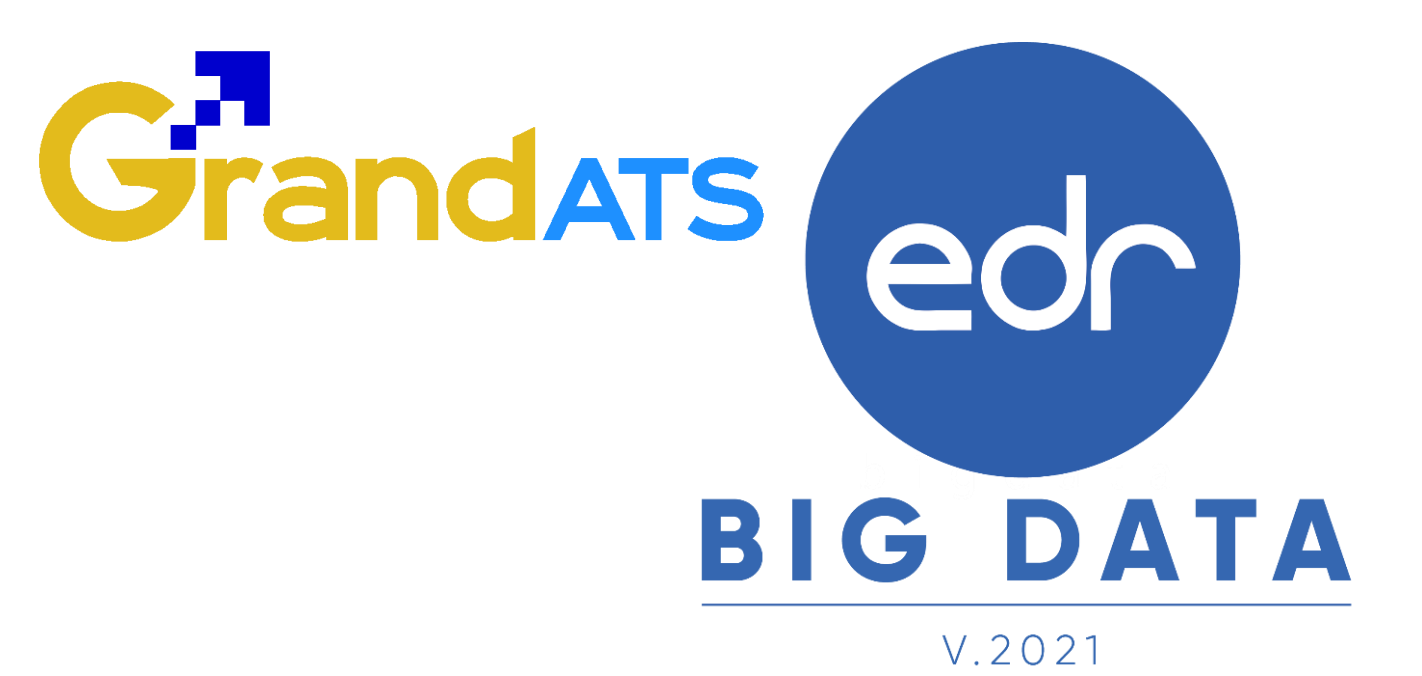

## สอบถามการใช้งานได้ที่

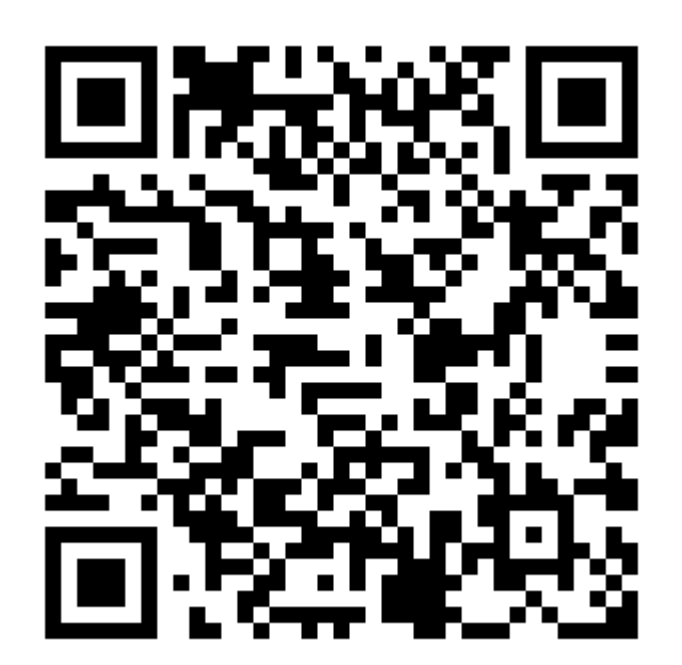

## Line Official EDR Plus : @789peqoh

Version : 20211001\_Rev.02